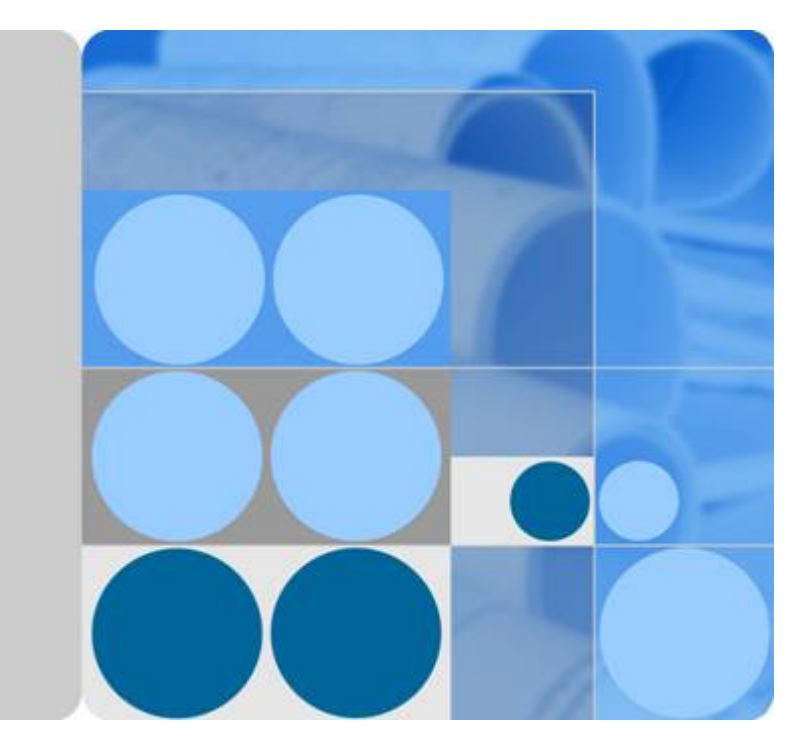

# **Resource Formation Service**

# **User Guide**

Date 2024-12-19

# **Contents**

| 1 Service Overview                             | 1    |
|------------------------------------------------|------|
| 1.1 Basic Concepts                             | 1    |
| 1.2 What Is RFS?                               | 2    |
| 1.3 Advantages                                 | 3    |
| 1.4 Application Scenarios                      | 3    |
| 1.5 Constraints and Limitations                | 5    |
| 1.6 Supported Provider Versions                | 7    |
| 2 Getting Started                              | 9    |
| 2.1 Accessing Resource Formation Service (RFS) | 9    |
| 2.2 Viewing the Stack Status                   | 9    |
| 2.3 Creating a Stack                           | 10   |
| 2.4 Querying a Stack                           | 17   |
| 2.5 Updating a Template or Parameter           | 18   |
| 2.6 Creating an Execution Plan                 | 20   |
| 2.7 Viewing Estimated Fees                     | 21   |
| 2.8 Deleting a Stack                           | 22   |
| 2.9 Viewing Stack Details                      | 23   |
| 3 Visual Designer                              | . 26 |
| 3.1 Introduction                               | 26   |
| 3.2 Visual Designer UI                         | 27   |
| 3.3 Cloud Services or Elements                 | 28   |
| 3.4 Shortcut Keys of Visual Designer           | 32   |
| 3.5 Compiling a Template to Create an EVS Disk | 32   |
| 4 Managing a Stack                             | . 37 |
| 5 Auditing                                     | 39   |
| 5.1 RFS Operations Supported by CTS            | 39   |
| 5.2 Viewing RFS Logs in CTS                    | 40   |
| 6 FAQs                                         | 42   |
| 6.1 How Will I Be Charged for Using RFS?       | 42   |
| 6.2 How Can I Update a Stack?                  | 42   |

| 6.3 What Are the Differences Between Creating an Execution Plan, Creating a Stack, and Updating a Stack? | 42   |
|----------------------------------------------------------------------------------------------------|------|
| 7 IAM Agency                                                                                             | .44  |
| A Change History                                                                                         | . 48 |

# Service Overview

- 1.1 Basic Concepts
- 1.2 What Is RFS?
- 1.3 Advantages
- **1.4 Application Scenarios**
- 1.5 Constraints and Limitations
- 1.6 Supported Provider Versions

# **1.1 Basic Concepts**

| Concept  | Description                                                                                                    |
|----------|----------------------------------------------------------------------------------------------------|
| Resource | A cloud service may have multiple<br>types of resources, such as VPCs, VMs,<br>microservice applications, or high-level<br>data models like security policies and<br>DNS records.         |
| Template | A template is a text file written using<br>HCL syntax and describes your cloud<br>resources. Its format can be tf, tf.json,<br>or zip. RFS creates cloud resources<br>based on templates. |
| Stack    | A stack is a collection of cloud service<br>resources. It creates, deletes, updates,<br>and queries all cloud service resources<br>described in a template as a whole.                    |

| Concept        | Description                                                                                                    |
|----------------|----------------------------------------------------------------------------------------------------|
| Execution plan | An execution plan provides a preview<br>of stack changes. It displays the<br>comparison between the current<br>template and online resources, and<br>clearly shows the operations (such as<br>addition, modification, and deletion)<br>to be performed on resources and<br>attributes during resource formation.<br>Before executing a plan, you can<br>preview it to check whether it meets<br>your expectation. During execution,<br>RFS creates and modifies resources as<br>defined in the template. |

### 1.2 What Is RFS?

Resource Formation Service (RFS) is a new final-state orchestration engine from AOS and fully supports Terraform (HCL and Provider), which is a de facto standard. It manages system and service resources (all physical or logical entities that can be located and described, such as databases, VPCs, pipelines, and IAM roles). RFS automatically deploys specified cloud service resources based on the template which uses the HCL (an open ecosystem) syntax.

RFS focuses on automatically building Cloud resources in batches. It helps you create, manage, and upgrade required resources in an efficient, secure, and consistent manner, improving resource management efficiency and reducing security risks caused by resource management changes.

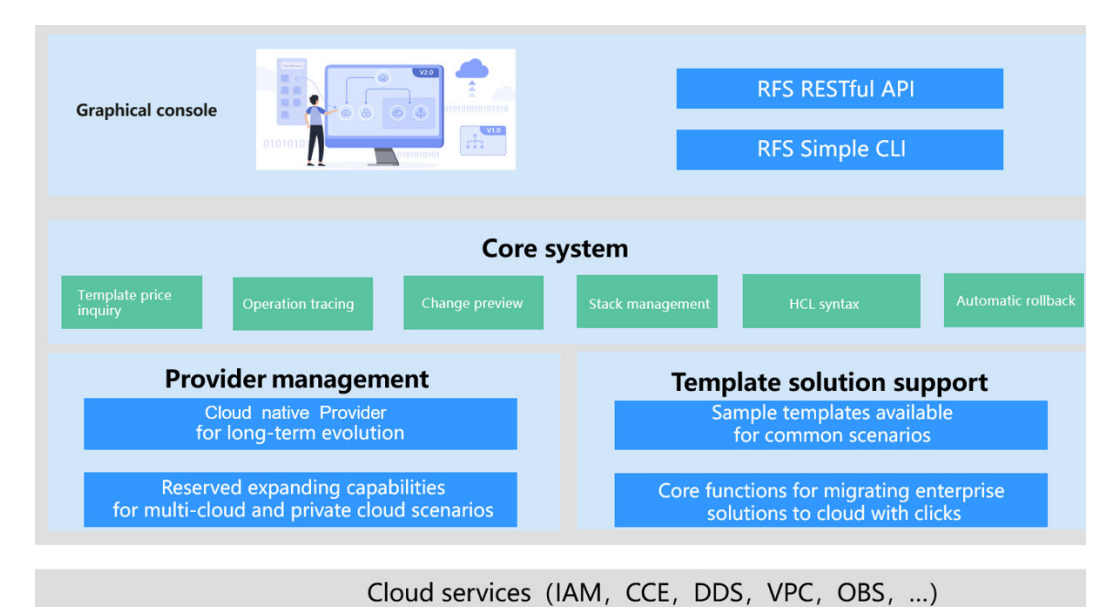

#### **Product architecture**

# **1.3 Advantages**

**Declarative:** You only need to intuitively describe the final state of required resources, freeing you from the complex request process and simplifying resource management.

**Idempotent:** The idempotent effect of invoking the resource description code for multiple times ensures that resources are not repeatedly applied for.

**Secure and reliable:** Visualized audit, security, and compliance control policies prevent security risks caused by resource changes.

**Rich ecosystem:** The southbound ecosystem supports mainstream Cloud services (90+ cloud services, 540+ resource objects). For details, see **Provider**. The northbound ecosystem is fully compatible with the HCL syntax, eliminating a learning curve.

**Easy to use:** Wizard-based operations, comprehensive documentation, and sample auxiliary system help you to manage resources in five steps.

**Full hosting and cloud-based services:** You do not need to install any software, prepare executors, or manage underlying files and data.

**Automatic rollback:** If deployment fails for resources, RFS automatically returns the status of all resources to that of the previous successful deployment.

# **1.4 Application Scenarios**

#### Migrating Applications to the Cloud

#### Description

Migrating applications to the cloud involves repetitive manual work, such as the destruction and rebuild of environments and configuring new instances one by one when scaling out applications. These manual operations are error-prone.

Some operations, such as creating databases or VMs, could be time-consuming. You may have to wait for a long time when these demanding operations need to be performed one by one.

#### Solution

RFS implements tool-based and process-based work for the preceding scenarios. It uses templates to describe resources required by applications in a unified manner. The stack management function enables automatic deployment or destruction for various resources. RFS allows you to define a large number of resource instances of different services and specifications in a template. You can also use RFS to realize automatic creation, quick deployment, and flexible configuration of resources.

#### Advantages

Easy to use

Design your applications and schedule resources by writing templates. Organize and manage the service easily and efficiently.

#### • Highly efficient

Automatically deploy or delete a template with a wizard to reduce repetitive work and manual misoperations.

#### • Quick replication of applications

Replicate a template to automatically deploy the same applications and resources to different data centers, improving efficiency.

Figure 1-1 Migrating applications to the cloud

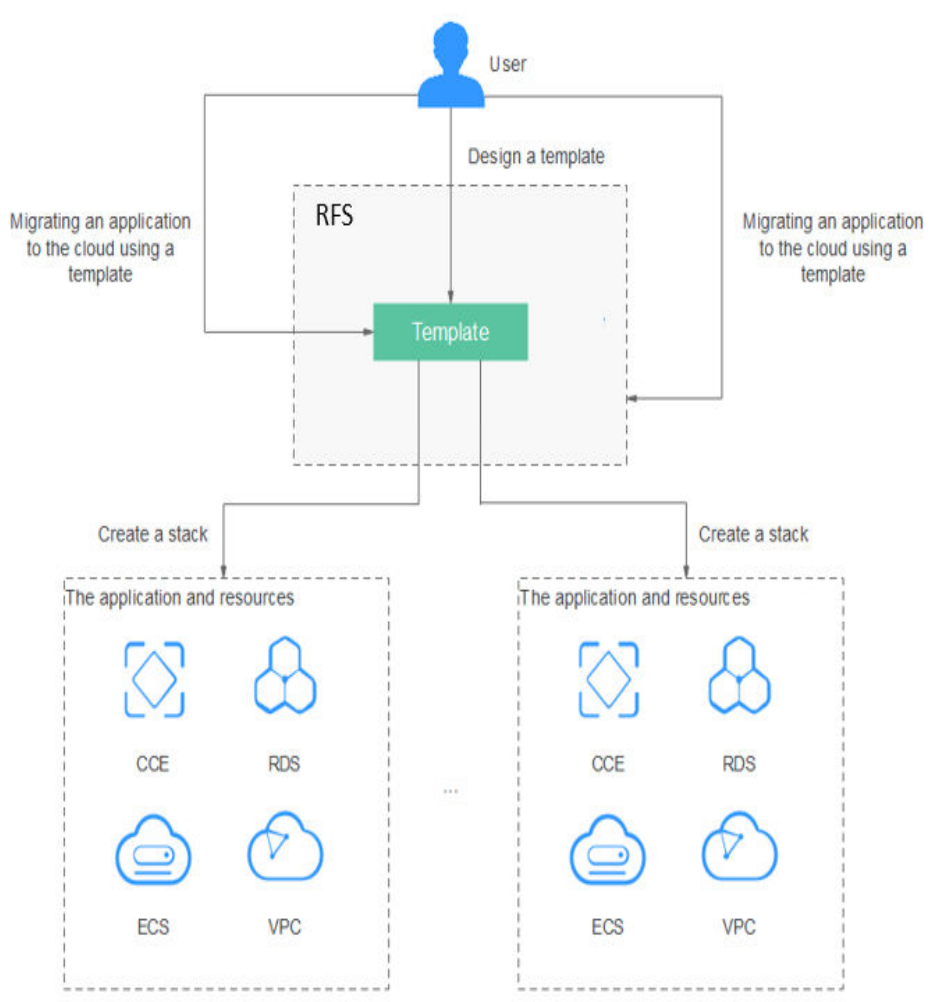

#### **ISV Resource Provisioning**

#### Description

Independent software vendors (ISVs) need to deploy resources required by software on the cloud for their customers to use. The traditional delivery method is that ISVs provide the software code and platform building guides on their official websites for customers to download. This could be time demanding and costly, because ISVs have to configure networks, deliver resources, and deploy software all on themselves.

#### Solution

RFS enables ISVs to deliver software and required resources in a standard manner. ISVs can convert software services to templates. The stack deployment capability of RFS enables quick service provisioning and streamlines the delivery process. RFS uses a code template to describe the entire delivery environment, facilitating ISVs to integrate delivery with the CI/CD process.

#### Advantages

#### • Standardized delivery

Templates and stacks standardize software delivery processes, which can be summarized into best practices for wider use.

#### • Better efficiency

Templates are used to automatically provision resources. ISVs only need to deploy stacks to complete service delivery, improving delivery efficiency.

#### • Error-proof creation

ISV software and resources required for the software are defined in a template to prevent mistakes introduced through manual work.

#### • CI/CD integration

RFS can be integrated into the existing tool chain to improve automation.

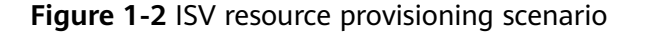

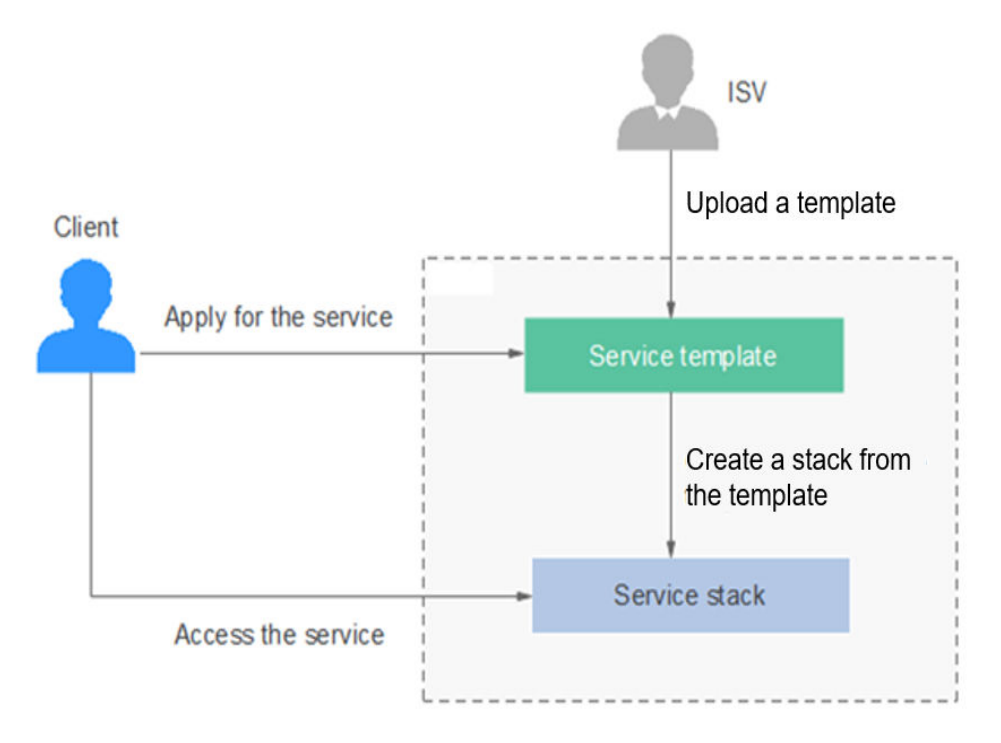

# **1.5 Constraints and Limitations**

#### Permissions

To use RFS, create an agency.

#### Quotas

RFS limits the number of stacks for a single user, as shown in the following table.

| Res<br>our<br>ce | Item                                                                                                    | Quota                    |
|------------------|----------------------------------------------------------------------------------------------------|--------------------------|
| Te<br>mpl<br>ate | Maximum number of<br>templates that can be<br>created by a Cloud<br>account                                                           | 100                      |
|                  | Maximum length of a template name                                                                                                    | 128 characters           |
|                  | Maximum length of a template file name                                                                                                | 255 bytes                |
|                  | Maximum length of a template URL                                                                                                    | 2048 bytes               |
|                  | Maximum size of the file<br>pointed to by the<br><b>template_uri</b> used in APIs<br>for creating a template or<br>a template version | 1 MB after decompression |
|                  | Maximum size of the file<br>containing<br><b>template_body</b> used in<br>APIs for creating a<br>template or template<br>version      | 50 KB                    |
| Sta<br>ck        | Maximum number of<br>stacks that can be created<br>by a Cloud account                                                                 | 100                      |
|                  | Timeout interval for creating a stack                                                                                                 | 6 hours                  |
|                  | Maximum length of a stack name                                                                                                    | 128 characters           |
| Exe<br>cuti      | Maximum length of an execution plan name                                                                                              | 255 bytes                |
| on<br>pla<br>n   | Maximum number of<br>execution plans that can<br>be created in each stack                                                             | 100                      |
| Sta<br>ck<br>set | Maximum number of<br>stack sets that can be<br>created by a Cloud<br>account                                                          | 100                      |

| Res<br>our<br>ce | Item                                                                             | Quota   |
|------------------|----------------------------------------------------------------------------------|---------|
|                  | Maximum number of<br>stack instances that can<br>be created in each stack<br>set | 100     |
|                  | Maximum run time of a stack set operation                                        | 6 hours |

# **1.6 Supported Provider Versions**

A Provider is a plug-in that encapsulates various resource APIs (such as CRUD APIs of resources) for the resource formation engine to call.

The following table lists the Provider types and versions supported by RFS.

| Туре                | Introduction                                                            | Version | Number<br>of<br>Supporte<br>d Services | Number<br>of<br>Supporte<br>d<br>Resources |
|---------------------|-------------------------------------------------------------------------|---------|----------------------------------------|--------------------------------------------|
| terraform-provider- | Users can use HuaweiCloud Provider                                      | 1.63.0  | 94                                     | 541                                        |
| nuaweicloud         | to interact with various resources on Cloud. Before using the provider, | 1.61.1  | 94                                     | 525                                        |
|                     | configure the corresponding permissions.                                | 1.59.1  | 92                                     | 474                                        |
|                     |                                                                         | 1.58.0  | 92                                     | 461                                        |
|                     |                                                                         | 1.57.0  | 91                                     | 426                                        |
|                     |                                                                         | 1.56.0  | 91                                     | 413                                        |
|                     |                                                                         | 1.54.1  | 88                                     | 388                                        |
|                     |                                                                         | 1.52.0  | 87                                     | 367                                        |
|                     |                                                                         | 1.50.0  | 86                                     | 350                                        |
|                     |                                                                         | 1.49.0  | 83                                     | 346                                        |
|                     |                                                                         | 1.48.0  | 82                                     | 324                                        |
|                     | 1.47.1                                                                  | 82      | 296                                    |                                            |
|                     |                                                                         | 1.46.0  | 83                                     | 282                                        |
|                     |                                                                         | 1.44.1  | 80                                     | 270                                        |
|                     |                                                                         | 1.43.0  | 71                                     | 252                                        |

| Туре | Introduction | Version | Number<br>of<br>Supporte<br>d Services | Number<br>of<br>Supporte<br>d<br>Resources |
|------|--------------|---------|----------------------------------------|--------------------------------------------|
|      |              | 1.42.0  | 68                                     | 236                                        |
|      |              | 1.41.0  | 63                                     | 225                                        |
|      |              | 1.40.2  | 63                                     | 225                                        |
|      |              | 1.40.1  | 63                                     | 225                                        |
|      |              | 1.40.0  | 63                                     | 225                                        |
|      |              | 1.39.0  | 63                                     | 221                                        |
|      |              | 1.38.2  | 33                                     | 117                                        |
|      |              | 1.38.1  | 33                                     | 117                                        |

# **2** Getting Started

- 2.1 Accessing Resource Formation Service (RFS)
- 2.2 Viewing the Stack Status
- 2.3 Creating a Stack
- 2.4 Querying a Stack
- 2.5 Updating a Template or Parameter
- 2.6 Creating an Execution Plan
- 2.7 Viewing Estimated Fees
- 2.8 Deleting a Stack
- 2.9 Viewing Stack Details

### 2.1 Accessing Resource Formation Service (RFS)

1. Log in to the console

choose Service List > Management & Governance > Resource Formation Service.

### 2.2 Viewing the Stack Status

You can manage stack lifecycle (such as creation, update, deletion, and query) and the lifecycle of execution plans of a stack (such as creation, deletion, and query).

Table 1 describes stack statuses.

 Table 2 describes execution plan statuses.

| Status                 | Description                                  |
|------------------------|----------------------------------------------|
| Creation Complete      | The stack has been created but not deployed. |
| Deployment In Progress | Stack deployment is in progress.             |
| Deployment Complete    | The stack has been deployed.                 |
| Deployment Failed      | The stack deployment failed.                 |
| Deletion In Progress   | Stack deletion is in progress.               |
| Deletion Failed        | Stack deletion failed.                       |
| Rollback In Progress   | Stack rollback is in progress.               |
| Rollback Failed        | Stack rollback failed.                       |
| Rollback Complete      | The stack has been rolled back.              |

 Table 2-1
 Stack statuses

Table 2-2 Execution plan statuses

| Status               | Description                                       |
|----------------------|---------------------------------------------------|
| Creation In Progress | Execution plan creation is in progress.           |
| Creation Failed      | Execution plan creation failed.                   |
| Available            | The execution plan is created and to be deployed. |
| Applied              | The execution plan has been deployed.             |

# 2.3 Creating a Stack

On the stack list page, click **Create Stack** in the upper right corner, as shown in **Figure 2-1**.

#### Figure 2-1 Creating a stack

| Stacks ③                                                         |                     |             |                               |                               | 😥 User Guide    | Create Stack |
|------------------------------------------------------------------|---------------------|-------------|-------------------------------|-------------------------------|-----------------|--------------|
|                                                                  |                     |             |                               | Search by stack n             | ame by default. | QC           |
| Stack Name                                                       | Status 🏹            | Description | Created JF                    | Updated ↓≣                    | Operation       |              |
| stack_20230210_1046_f2mc<br>920194bf-9bb0-44c5-8150-5e30a067e532 | Deployment Complete | -           | 2023/02/10 10:47:01 GMT+08:00 | 2023/02/10 10:48:31 GMT+08:00 | Delete Update   |              |

#### Procedure:

1. Select a template.

There are three ways to select a template, as shown in **Figure 2-2**: (1). Enter a URL of an OBS template. (2). Upload a local template file. (3). Select a template from **My Templates**.

#### Figure 2-2 Selecting a template

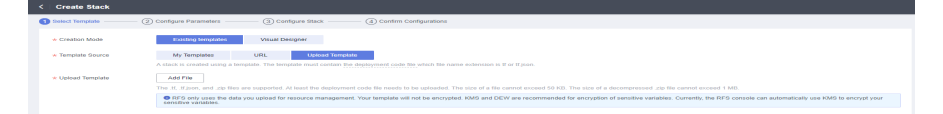

You can upload template files in either .tf or .tf.json format.

Sample of the .tf template for creating a VPC and an ECS:

```
terraform {
  required_providers {
   huaweicloud = {
    source = "huawei.com/provider/huaweicloud"
     version = "1.41.0"
   }
  }
}
 provider "huaweicloud" {
  cloud = "myhuaweicloud.com"
  endpoints = {
   iam = "iam.my-kualalumpur-1.myhuaweicloud.com"
  }
  insecure = true
  region = "my-kualalumpur-1"
  auth_url = "https://iam.my-kualalumpur-1.myhuaweicloud.com:31943/v3"
}
 variable "vpc_name" {
  type
           = string
  description = "vpc name"
  default = "rf_teststack_vpc"
  sensitive = true
  nullable = false
}
 variable "subnet_name" {
  type = string
  description = "subnet name"
default = "rf_teststack_subnet"
}
 variable "ecs_name" {
  type
          = string
  description = "ecs name"
  default = "rf_teststack_ecs"
}
variable "ecs_admin_passwd" {
          = string
  type
  description = "ecs passwd"
}
 resource "huaweicloud_vpc" "rf_doc_vpc" {
 name = var.vpc_name
  cidr = "192.168.0.0/16"
}
 resource "huaweicloud_vpc_subnet" "rf_doc_subnet" {
 name
          = var.subnet name
  vpc_id = huaweicloud_vpc.rf_doc_vpc.id
  cidr = "192.168.1.0/24"
  gateway_ip = "192.168.1.1"
}
 resource "huaweicloud_compute_instance" "rf_doc_ecs" {
name
                = var.ecs_name
```

```
flavor_id
                = "c7.large.2"
 admin_pass
                 = var.ecs_admin_passwd
 image_id
                 = "cecc4bcf-b055-4d35-bd5f-693d4412eaef"
 network {
  uuid = huaweicloud_vpc_subnet.rf_doc_subnet.id
 }
 system_disk_type = "SAS"
 system_disk_size = 100
 stop_before_destroy = false
 delete_disks_on_termination = true
 charging_mode
                  = "postPaid"
 auto_renew
                  = false
}
output "ecs_address" {
 value = huaweicloud_compute_instance.rf_doc_ecs.access_ip_v4
 description = "The ecs private address."
}
output "ecs id" {
 value = huaweicloud_compute_instance.rf_doc_ecs.id
 description = "The ecs resource id."
}
```

Sample of the .tf.json template for creating a VPC and an ECS:

```
{
   "terraform": {
    "required_providers": {
      "huaweicloud": {
       "source": "huawei.com/provider/huaweicloud",
"version": "1.41.0"
     }
   }
  },
   "provider": {
    "huaweicloud": {
      "cloud": "myhuaweicloud.com",
      "endpoints": {
       "iam":"iam.my-kualalumpur-1.myhuaweicloud.com"
      },
      "insecure": true,
      "region": "my-kualalumpur-1",
      "auth_url": "https://iam.my-kualalumpur-1.myhuaweicloud.com:31943/v3"
    }
   },
   "variable": {
     "vpc_name": {
      "type": "string",
      "description": "vpc name",
      "default": "rf_teststack_vpc",
      "sensitive": true,
      "nullable": false
   },
"subnet_name": {
"'' "string",
     "type": "string",
"description": "subnet name",
      "default": "rf_teststack_subnet"
   },
"ecs_name": {
______strin
      "type": "string",
      "description": "ecs name",
      "default": "rf_teststack_ecs"
    },
     "ecs_admin_passwd": {
      "type": "string",
"description": "ecs passwd"
    }
   },
   "resource": {
```

```
"huaweicloud_vpc": {
    "rf_doc_vpc": {
      "name": "${var.vpc_name}",
      "cidr": "192.168.0.0/16"
    }
   },
   "huaweicloud_vpc_subnet": {
    "rf_doc_subnet": {
      "name": "${var.subnet_name}",
     "vpc_id": "${huaweicloud_vpc.rf_doc_vpc.id}",
     "cidr": "192.168.1.0/24",
      "gateway_ip": "192.168.1.1"
   }
  },
   "huaweicloud_compute_instance": {
    "rf_doc_ecs": {
     "name": "${var.ecs_name}",
     "flavor_id": "c7.large.2",
      "admin_pass": "${var.ecs_admin_passwd}",
     "image id": "cecc4bcf-b055-4d35-bd5f-693d4412eaef",
      "network": {
       "uuid": "${huaweicloud_vpc_subnet.rf_doc_subnet.id}"
     },
     "system_disk_type": "SAS",
      "system_disk_size": 100,
      "stop_before_destroy": false,
     "delete_disks_on_termination": true,
      "charging_mode": "postPaid",
      "auto_renew": false
    }
  }
 },
  "output": {
   "ecs_address": {
    "value": "${huaweicloud_compute_instance.rf_doc_ecs.access_ip_v4}",
    "description": "The ecs private address."
  },
   "ecs_id": {
    "value": "${huaweicloud_compute_instance.rf_doc_ecs.id}",
    "description": "The ecs resource id."
  }
 }
}
```

#### 

The sample template contains charged resources. Check whether resources need to be enabled before using the template.

The template consists of five parts:

- a. huaweicloud\_vpc in resource indicates VPC information.
- b. **huaweicloud\_vpc\_subnet** in **resource** indicates information about a subnet defined in the VPC. A subnet is a segment within the IP address range of the VPC.
- c. **huaweicloud\_compute\_instance** in **resource** indicates information about an ECS defined in the template.
- d. **variable** indicates variables defined by users in templates during stack creation and deployment.
- e. **output** defines the outputs of templates. After a stack is created, its output is generated based on the definition and displayed on the **Outputs** tab page.

2. Configure parameters.

Click **Next** to go to the parameter configuration page, where you can modify the stack name and description, as shown in **Figure 2-3**.

#### 

The stack name must start with a letter and can contain a maximum of 128 characters, including letters, digits, underscores (\_), and hyphens (-). The name must be unique.

A stack description can contain a maximum of 1024 characters.

#### Figure 2-3 Configuring parameters

| < treate Stack                                                                                                    |                                                                |                                                                                                    |                                                                                                    |  |  |
|----------------------------------------------------------------------------------------------------|----------------------------------------------------------------|----------------------------------------------------------------------------------------------------|----------------------------------------------------------------------------------------------------|--|--|
| 🔿 Natari Tamatata 🦲 💿 Dantaara Para                                                                                                    | mahara                                                         |                                                                                                    |                                                                                                    |  |  |
| The start for an and the start is a start and the start is a start and the start is a start and the start is a start and the start is a start and the start is a start and the start is a start and the start is a start and the start is a start and the start is a start and the start is a start and the start is a start and the start and the start is a start and the start and the start is a start and the start and the |                                                                |                                                                                                    |                                                                                                    |  |  |
| Center a description of the stat.                                                                                                    | Anternational Province and and and and and and and and and and |                                                                                                    |                                                                                                    |  |  |
| Configure Parameters                                                                                                    |                                                                |                                                                                                    |                                                                                                    |  |  |
| Paramotor                                                                                                    | Watco                                                          | Table                                                                                                    | Description                                                                                                    |  |  |
| - variations                                                                                                    | PLANTING, VIS                                                  | and the second second sec | Abril Millione                                                                                                    |  |  |
| subrat_name                                                                                                    | PL_Initiation_initiation                                       | whereas a                                                                                                    | NAME OF A DECEMBER OF A DECEMBER OF |  |  |
| ***_n****                                                                                                    | rf_beststack_acca                                              | obring                                                                                                    | ALC STREAM                                                                                                    |  |  |
| and another particular                                                                                                    |                                                                | a de terrar                                                                                                    | Mark Branchover                                                                                                    |  |  |

Parameters marked with a red asterisk (\*) are mandatory. Set these parameters to valid values.

If a value is invalid, the corresponding text box will turn red (as shown in **Figure 2-4**) and page redirection will not be triggered after you click **Next**.

#### Figure 2-4 Text box with an invalid value

| Parameter  | Value |
|------------|-------|
| * vpc_name |       |

Click Next. The Configure Stack page is displayed.

#### **▲** CAUTION

If the stack name or description is imported using a URL and contains special characters, the characters must be encoded following the HTTP encoding rules first.

Check whether the default VPC, subnet, and ECS names used on this page already exist on the corresponding consoles. If the names already exist, change them to unique ones to prevent creation failures.

3. Configure the stack.

Click Next to go to the Advanced Settings page, as shown in Figure 2-5.

#### Figure 2-5 Configuring the stack

| D course Transmiss  | Contana Dunantur                   | O Contanto Charle                       |                                                                                                    |
|---------------------|------------------------------------|-----------------------------------------|----------------------------------------------------------------------------------------------------|
|                     | (a) company random r               | Cumpan and                              | (a) cannin companion                                                                                                    |
| * Agency            | husweidloud +                      | rf_admin_trust                          | c                                                                                                    |
|                     | An agency can clearly define RFS's | s operation permissions (such as cre    | vation, update, and deletion) on stack resources. If the agency permissions are insufficient, subsequent operations such as deployment and execution plan creation may fail. Create Agency on IAM |
|                     |                                    |                                         |                                                                                                    |
| Auto-Rollback       | If auto-rollback is enabled.       | the stack automatically rolls back to t | re previous successful resource status when the operation fails. After the stack is created, you can modify the stack configurations on its details page.                                         |
| Detetion Protection | Deletion protection prevent        | Its the stack from being deleted accide | etaily. You can modify it on the stack details page.                                                                                                    |
|                     |                                    |                                         |                                                                                                    |

Mandatory parameter (marked with \*)

**IAM Permission Agency**: An agency can clearly define operation permissions of RFS (such as creation, update, and deletion) on stack resources. If the agency permissions are insufficient, subsequent operations may fail.

**Optional parameters:** 

**Deletion Protection**: prevents the stack from being deleted accidentally. After a stack is created, you can update this configuration by clicking **Update** in the **Operation** column.

**Auto-Rollback**: If auto-rollback is enabled, the stack automatically rolls back to the previous successful resource status when an operation fails.

Click Next to go to the Confirm Configurations page.

4. Confirm the configurations.

After you confirm the configurations, you can click either **Create Execution Plan** or **Directly Deploy Stack**.

a. If you click **Directly Deploy Stack**, a confirmation dialog box will be displayed.

Figure 2-6 Directly deploy stack

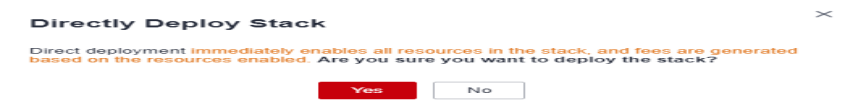

Click **Yes**. A new stack is generated and its status is **Deployment In Progress**, as shown in **Figure 2-7**.

#### Figure 2-7 Deployment in progress

| St | acks ⑦                                                           |                        |             |                               |                        |                               | 🕼 User Guide   | Create Stack |
|----|------------------------------------------------------------------|------------------------|-------------|-------------------------------|------------------------|-------------------------------|----------------|--------------|
|    |                                                                  |                        |             |                               |                        | Search by stack name by defau | IL.            | QC           |
|    | Stack Name                                                       | Status 🖓               | Description | Created 4F                    | Updated ↓≣             | 0                             | peration       |              |
|    | stack_20230210_1046_f2mc<br>920194bf-9bb0-44c5-8150-5e30a067e532 | Deployment in Progress | -           | 2023/02/10 10:47:01 GMT+08:00 | 2023/02/10 10:47:02 GM | F+08:00 D                     | elete   Update |              |

Then, the status changes to **Deployment Complete**, as shown in **Figure 2-8**.

#### Figure 2-8 Deployment complete

| Stacks ③                                                         |                     |             |                               |                        |                                | 😥 User Guide  | Create Stack |
|------------------------------------------------------------------|---------------------|-------------|-------------------------------|------------------------|--------------------------------|---------------|--------------|
|                                                                  |                     |             |                               |                        | Search by stack name by defaul |               | QC           |
| Stack Name                                                       | Status 🖓            | Description | Created JF                    | Updated ↓≣             | Op                             | eration       |              |
| stack_20230210_1048_f2mc<br>920194bf-9bb0-44c5-8150-5e30a067e532 | Deployment Complete |             | 2023/02/10 10:47:01 GMT+08:00 | 2023/02/10 10:48:31 GP | IT+08.00 De                    | lete   Update |              |

b. If you click **Create Execution Plan**, a dialog box of creating execution plan will be displayed. In this dialog box, you can set the name and description of the execution plan, as shown in **Figure 2-9**.

Figure 2-9 Create Execution Plan dialog box

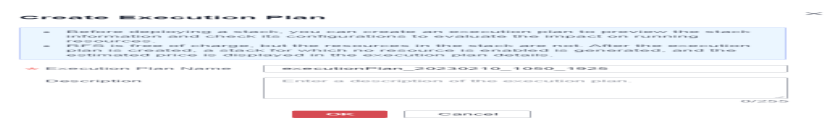

Click **OK**. The **Execution Plans** tab page is displayed.

Wait until the execution plan is created and refresh the page. The execution plan status changes to **Available**, as shown in **Figure 2-10**.

Figure 2-10 Available

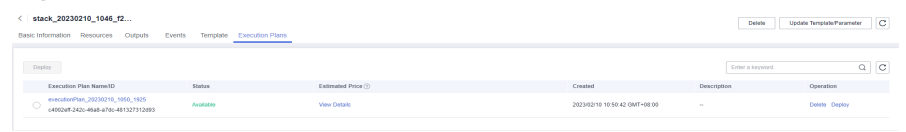

Return to the stack list page. The stack status is **Creation Complete**, as shown in **Figure 2-11**.

Figure 2-11 Stack list

| Stacks ③                                                         |                     |             |                               |                               | (SP User Guide        | Create Stack |
|------------------------------------------------------------------|---------------------|-------------|-------------------------------|-------------------------------|-----------------------|--------------|
|                                                                  |                     |             |                               | Search by st                  | lack name by default. | QC           |
| Slack Name                                                       | Status 🐨            | Description | Created 4F                    | Updated 48                    | Operation             |              |
| stack_20230210_1046_f2mc<br>920194b1-9bb0-44c5-0150-5e30a057e532 | Deployment Complete |             | 2023/02/10 10:47:01 GMT+08:00 | 2023/02/10 10:48:31 GMT+08:00 | Delete   Update       |              |
| stack_20230110_1734_1781<br>231b6bfe-30a3-463a-b8cc-209461ecf824 | Deployment Complete | -           | 2023/01/10 17:34:00 GMT+08:00 | 2023/01/10 17:34:55 GMT+08:00 | Delete   Update       |              |

#### 

**Creating an execution plan** can preview the resource attribute changes of the entire stack and evaluate the impact. If the execution plan meets your expectations, you can execute the plan. Creating an execution plan does not incur fees. The system changes your stack only when you execute the plan.

Click **Deploy** in the **Operation** column of the execution plan to deploy it, as shown in **Figure 2-12**.

**Figure 2-12** Execution plan dialog box

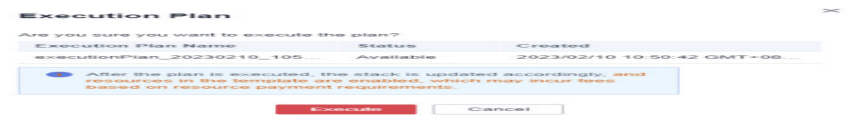

In the **Execution Plan** dialog box, click **Execute**. A message indicating that the execution plan is being deployed is displayed in the upper right corner. Return to the stack list page. A new stack is generated and its status is **Deployment In Progress**, as shown in **Figure 2-13**.

#### Figure 2-13 Deployment in progress

| Stacks ⑦                                                         |                        |             |                               |                       |                                  | 🗗 User Guide | Create Stack |
|------------------------------------------------------------------|------------------------|-------------|-------------------------------|-----------------------|----------------------------------|--------------|--------------|
|                                                                  |                        |             |                               |                       | Search by stack name by default. |              | QC           |
| Stack Name                                                       | Status 🖓               | Description | Created JF                    | Updated J≣            | Operation                        | n            |              |
| stack_20230210_1046_f2mc<br>9201940f-9bb0-44c5-8150-5e30e067e532 | Deployment in Progress | 14          | 2023/02/10 10:47:01 GMT+08:00 | 2023/02/10 10.47.02 G | MT+08.00 Delete U                | Jpdate       |              |

Then, the stack status changes to **Deployment Complete**, as shown in **Figure 2-14**.

Figure 2-14 Deployment complete

| Stac   | (S 🗇                                                         |                     |             |                               |                        |                              | 🕼 User Guide    | Create Stack |
|--------|--------------------------------------------------------------|---------------------|-------------|-------------------------------|------------------------|------------------------------|-----------------|--------------|
|        |                                                              |                     |             |                               |                        | Search by slack name by defa | auf.            | QC           |
| 5      | tack Name                                                    | Status 🖓            | Description | Created 4F                    | Updated ↓≣             |                              | Operation       |              |
| s<br>9 | ack_20230210_1046_f2mc<br>20194b19bb0-44c5-8150-5e30a067e532 | Deployment Complete | -           | 2023/02/10 10:47:01 GMT+08:00 | 2023/02/10 10:48:31 GN | IT+08:00                     | Delete   Update |              |

On the **Execution Plans** tab page of the stack details page, the execution plan status is **Applied**, as shown in **Figure 2-15**.

#### Figure 2-15 Applied

| < Basi | stack_20230210_1046_f2                                                  | nts Template Execution Plans |                     |                               | Delete           | te Template/Parameter |
|--------|-------------------------------------------------------------------------|------------------------------|---------------------|-------------------------------|------------------|-----------------------|
|        | Deploy                                                                  |                              |                     |                               | Enter a keyword. | QC                    |
|        | Execution Plan Name/ID                                                  | Status                       | Estimated Price (1) | Created                       | Description      | Operation             |
|        | executionPlan_20230210_1050_1925<br>cd002w8-242c-46a6-a7dc-481327312d93 | Appled                       |                     | 2023/02/10 10:50.42 GMT+08:00 |                  | Delete                |

Click the **Events** tab. The event list shows that resources of the stack are deployed, as shown in **Figure 2-16**.

#### Figure 2-16 Resources deployed

| Torus and                                                                                                    | Toold MP                 |                                                                                                    |                                                                                                    |                                         |  |
|----------------------------------------------------------------------------------------------------|--------------------------|----------------------------------------------------------------------------------------------------|----------------------------------------------------------------------------------------------------|-----------------------------------------|--|
| statements in the in contracts                                                                                                    | h-mp                     | Analy respected restories success.                                                                                                    |                                                                                                    |                                         |  |
| 20222000100100100100000000000000000000                                                                                                    |                          | August constraints Productions. A strainty of constraint, or constraints.                                                                                                    |                                                                                                    |                                         |  |
| mentioners at he to contrade                                                                                                    |                          | Insurant control of the second second s                                                                                                    | NUMBER OF STREET                                                                                                    | 100 0 100 100 100 1 100 100 100 100 100 |  |
| PRESENTE TO AN TO DOTTING IN                                                                                                    | COMPANY OF PERSONNEL     | NAMES AND ADDRESS AND ADDRESS AND ADDRESS AND ADDRESS ADDRESS ADDR                                                                                                    | and the second second sec                                                                                                    |                                         |  |
| 343346410 11.34.60 OHT-08.00                                                                                                    | Consultant in Programm   | house and house consistence and house and house and house and                                                                                                    | No. of Concession, and the second second sec    |                                         |  |
| AND DESCRIPTION OF THE ADDRESS OF THE OWNER.                                                                                                    | Freedom of Pressen       | Name and the second second sec | and the second second s    |                                         |  |
| 20222000000000000000000000000000000000                                                                                                    | CONTRACTOR OF PERSON AND | ACTIVATION CONTRACTOR ACTIVATION ACTIVATION ACTIVATION ACTIVATION                                                                                                    | 10-11-10-1<br>10-11-10-1                                                                                                    |                                         |  |
| International International Construction                                                                                                    | Constant to Congress     | Summarished, comparing publication statistical Will complete (Will compared)                                                                                                    | 1000 million                                                                                                    |                                         |  |
| 20222-0000-000-000-000-000-000-000-000-                                                                                                    | STREET, ST PTIMPERS      | NAMES AND ADDRESS AND ADDRESS AND ADDRESS ADDRESS ADDRE                                                                                                    | And the second second s    |                                         |  |
| 3833-98-10 11-35-10 Only-08-88                                                                                                    | Constitute in Programm   | In an address of the second second seco                                                                                                    | NAMES OF A DESCRIPTION OF A DESCRIPTION OF<br>A DESCRIPTION OF A DESCRIPTION OF A DESCRIPTION OF A DESCRIPTION OF A DESCRIPTION OF A DESCRIPTION OF A DESCRIPTION OF A DESCRIPTION OF A DESCRIPTION OF A DESCRIPTION OF A DESCRIPTION OF A DESCRIPTION OF A DESCRIPTION OF A DESCRIPTIONO |                                         |  |
| THE TOTAL PRODUCTION AND IN THE PROPERTY OF THE PROPERTY OF TH |                          |                                                                                                    |                                                                                                    |                                         |  |
|                                                                                                    |                          |                                                                                                    |                                                                                                    |                                         |  |

You can view details on the console of the corresponding cloud service.

i. In the service list, locate and click **Elastic Cloud Server**. On the displayed page, view the deployed ECS, as shown in **Figure 2-17**.

#### Figure 2-17 ECS

| Eli | stic C | loud Server ①                                      |            |      |           |                                          |                     | P Troubleshooting | d ECS News | Quick Links  | Buy ECS |
|-----|--------|----------------------------------------------------|------------|------|-----------|------------------------------------------|---------------------|-------------------|------------|--------------|---------|
|     | Star   | t Stop Reset Password                              | More +     |      |           |                                          |                     |                   |            | c 🛛 🖬        | 88 =    |
|     | Searc  | th by Name by default.                             |            |      |           |                                          |                     |                   |            |              | ΘQ      |
|     |        | Name/ID                                            | Monitoring | AZ 🖓 | Status 🖓  | Specifications/Image                     | IP Address          | Billing Mode 🐨    | Tag        | Operation    |         |
|     |        | rf_bedstack_ecc1<br>ec0ee4bf-3116-47a3-96f6-9d549b | ۲          | AZ3  | 8 Running | 1 vCPUs   1 GiB   s6<br>Public-CAD-HCE-B | 192.168.0.166 (Priv | Pay-per-use       | -          | Remote Login | More +  |

Resources of the stack are deployed.

### 2.4 Querying a Stack

Log in to the RFS console and click **Stacks** in the navigation pane on the left. The stack list page is displayed.

In the search box above the stack list, enter the name of the target stack and click the search button, as shown in **Figure 2-18**.

Figure 2-18 Querying a stack

| acka 💮                                                           |                                                                                    |                                                                                                    |                                                                                                    |                                                                                                    |                                                                                                    |                                                                                                    |                                                                                                    |
|------------------------------------------------------------------|------------------------------------------------------------------------------------|----------------------------------------------------------------------------------------------------|----------------------------------------------------------------------------------------------------|----------------------------------------------------------------------------------------------------|----------------------------------------------------------------------------------------------------|----------------------------------------------------------------------------------------------------|----------------------------------------------------------------------------------------------------|
|                                                                  |                                                                                    |                                                                                                    |                                                                                                    |                                                                                                    |                                                                                                    |                                                                                                    |                                                                                                    |
|                                                                  |                                                                                    |                                                                                                    |                                                                                                    |                                                                                                    | stack_20230210_1046_f2mc                                                                                                    |                                                                                                    | × Q C                                                                                                    |
| Stack Name                                                       | Status 🔽                                                                           | Description                                                                                                    | Created 4F                                                                                                    | Updated J≣                                                                                                    | Operati                                                                                                    | on                                                                                                    |                                                                                                    |
| stack_20230210_1046_f2mc<br>920194bf-9bb0-44c5-8150-5e30a067e532 | Deployment Complete                                                                | -                                                                                                    | 2023/02/10 10:47:01 GMT+08:00                                                                                                    | 2023/02/10 10:57:21 Gh                                                                                                    | IT+08:00 Delete                                                                                                    | Update                                                                                                    |                                                                                                    |
|                                                                  | Stack Name<br>rtsr., 2022021 (9, 1045, 50%<br>920194049400-4445-4150-5430300775522 | Stack Name         Status         V           stack, 20202010, 1048, Dmc         Deptoyment Complete         B201546474800-44c5-4150-562         Deptoyment Complete | Stack Name         Status ▼         Description           stack, 20202010_1064_Dom         Deployment Complete         -           status, 20202010_1064_Dom         Deployment Complete         - | Status         V         Description         Created         27           status         V         Description         Created         27           status         2020210.1048.0mm         Complete         -         2023/007/010477-01 0MT-08 00 | Status         Total         Description         Created         JF         Updated         JE           stack_20032010_1048_00m         Description         Created         JF         Updated         JE           stack_20032010_1048_00m         Description         Created         JF         Updated         JE           stack_20032010_1048_00m         Description          2023.02/10 18 47 70 0MT-08.00         2023.02/10 18 57 21 0M | Name         Status 𝔅         Description         Created jr         Updated jr         Operating to the status of the status of | Name         Status V         Description         Created JF         Updated JE         Operation           stack_20202010_1046_00m         Description         Created JF         Updated JE         Operation           stack_20202010_1046_00m         Description         Created JF         Updated JE         Operation |

# 2.5 Updating a Template or Parameter

#### 

Stack change records are not available. If you want to view change details, you are recommended to create an execution plan.

You can add cloud service resources or change resource specifications in either of the following ways: Go to the stack list page, locate the target stack, and click **Update** in the **Operation** column. Alternatively, go to the stack details page and click **Update Template/Parameter** in the upper right corner to enter the page for updating the resource stack, as shown in **Figure 2-19**.

Figure 2-19 Selecting a template

| < Update Template  | /Parame                      |                               |  |
|--------------------|------------------------------|-------------------------------|--|
| Select Template —— | — (2) Configure Parameters — | —— (3) Confirm Configurations |  |
| ★ Update Mode      | Current Template             | Replace Current Template      |  |

You can select **Current Template** or **Replace Current Template** (use a new template) to update the stack.

Solution 1: Using the current template

1. Click **Next** to go to the **Configure Parameters** page and modify parameters on it, as shown in **Figure 2-20**.

Figure 2-20 Configuring parameters

| <            | K Update Template/Parame                                                                                                    |                         |        |             |             |  |  |  |  |
|--------------|----------------------------------------------------------------------------------------------------|-------------------------|--------|-------------|-------------|--|--|--|--|
| 1            | Select Template (2) Configure Parameters (3) Configurations                                                                                                    |                         |        |             |             |  |  |  |  |
| (            | RFS is free of charge, but the resources in the stack are not. Currently, you need to create an execution plan (free of charge) to obtain the estimated price. |                         |        |             |             |  |  |  |  |
|              |                                                                                                    |                         |        |             |             |  |  |  |  |
|              | Template Info                                                                                                    |                         |        |             |             |  |  |  |  |
|              | Stack Name s                                                                                                    | tack_20230210_1046_f2mc |        |             | Description |  |  |  |  |
|              |                                                                                                    |                         |        |             |             |  |  |  |  |
| Parameters 🖉 |                                                                                                    |                         |        |             |             |  |  |  |  |
|              | Parameter Name                                                                                                    | Value                   | Туре   | Description |             |  |  |  |  |
|              | vpc_name                                                                                                    | rf_teststack_vpc1       | string | vpc name    |             |  |  |  |  |
|              | subnet_name                                                                                                    | rf_teststack_subnet1    | string | subnet name |             |  |  |  |  |
|              | ecs_name                                                                                                    | rf_teststack_ecs1       | string | ecs name    |             |  |  |  |  |
|              | ecs_admin_passwd                                                                                                    | -                       | string | ecs passwd  |             |  |  |  |  |

2. Click **Next** to go to the **Confirm Configurations** page, as shown in **Figure 2-21**.

| < Update Tem                                                                                                    | Update Template/Parame                        |                                  |                                 |             |  |  |  |  |
|----------------------------------------------------------------------------------------------------|-----------------------------------------------|----------------------------------|---------------------------------|-------------|--|--|--|--|
| (1) Select Template                                                                                                    | Configure Param                               | eters (3) Confirm Configurations |                                 |             |  |  |  |  |
| * Stack Name                                                                                                    | stack_20230210_1046_f2mc                      |                                  |                                 |             |  |  |  |  |
| The stack name must start with a letter and can contain a maximum of 128 characters, including letters, digits, underscores (), and hyphens (-). The stack name must be unique. The stack name must be unique. |                                               |                                  |                                 |             |  |  |  |  |
| Description                                                                                                    | Description Enter a description of the stack. |                                  |                                 |             |  |  |  |  |
|                                                                                                    |                                               | 0/255                            |                                 |             |  |  |  |  |
| Configure                                                                                                    | Parameters                                    |                                  |                                 |             |  |  |  |  |
| Enter a keyword                                                                                                    |                                               | Q Encrypt some resources base    | d on the template requirements. |             |  |  |  |  |
| Parameter                                                                                                    |                                               | /alue                            | Туре                            | Description |  |  |  |  |
| * vpc_name                                                                                                    |                                               | rf_teststack_vpc1                | string                          | vpc name    |  |  |  |  |
| subnet_name                                                                                                    |                                               | rf_teststack_subnet1             | string                          | subnet name |  |  |  |  |
| ecs_name                                                                                                    |                                               | rf_teststack_ecs1                | string                          | ecs name    |  |  |  |  |
| ecs_admin_pas                                                                                                    | sswd                                          |                                  | string                          | ecs passwd  |  |  |  |  |

Click Directly Deploy Stack. The Events page is displayed.
 The status changes to Update Complete, as shown in Figure 2-22.

#### Figure 2-22 Update complete

| < stack_20230210_1046_f2 Doints Updats Samplats/Parameter G                |                    |                                                                                                    |                            |                                      |  |  |  |
|----------------------------------------------------------------------------|--------------------|----------------------------------------------------------------------------------------------------|----------------------------|--------------------------------------|--|--|--|
| Basic Information Resources Outputs <u>Events</u> Temptate Execution Plans |                    |                                                                                                    |                            |                                      |  |  |  |
|                                                                            |                    |                                                                                                    |                            | Enter a keyword. Q                   |  |  |  |
| Time J⊞                                                                    | Туре               | Description                                                                                                    | Resource Name/Type         | Associated Resource ID               |  |  |  |
| 2023/02/10 10:57:21 GMT+08:00                                              | LOG                | Apply required resource success.                                                                                   |                            | -                                    |  |  |  |
| 2023/02/10 10:57:18 GMT+08:00                                              |                    | Apply completel Resources: 0 added, 3 changed, 0 destroyed.                                                        |                            | -                                    |  |  |  |
| 2023/02/10 10:57:18 GMT+08:00                                              | Update Complete    | huaveicloud_compute_instance ecs-tiboa1: Modifications complete after 2s [id=ec0ee4t6-3116-47a3-665-96548t656a342] | ecs-tboat<br>ECS           | ec0ee4bf-3116-47a3-96/6-9d549b56a342 |  |  |  |
| 2023/02/10 10:57:16 GMT+08:00                                              | Update in Progress | huaweicloud_compute_instance.ecs-tboa1: Modflying(id=ec0ee4bf-3116-47a3-9695-9d54t655a342)                         | ecs-tboat<br>ECS           | ec0ee4bf-3116-47a3-96/6-9d549b56a342 |  |  |  |
| 2023/02/10 10:57:16 GMT+08:00                                              | Update Complete    | huaweicloud_upc_subnet.upc-subnet.up0pp. Modifications complete after 1s [id=c35c3e47-8821-4164-916c-9455773e082]  | vpc-subnet-ug0pp<br>Subnet | c35c3e47-6821-41d4-918c-9455713e06f2 |  |  |  |
| 2023/02/10 10:57:15 GMT+08:00                                              | Update In Progress | huaweicloud_ypc_subnet.vpc-subnet.ug0pp: Modflying[id=c35c3e47-6821-4164-916c-9455773e0682]                        | vpc-subnet-ug0pp<br>Subnet | c35c3e47-6821-41d4-916c-9455713e06f2 |  |  |  |
| 2023/02/10 10:57:15 GMT+08:00                                              | Update Complete    | huaweicloud_ypc.ypc.ght/lw: Modifications complete after 1s [jd=36375627-890f-40e7-6be8-b5af6448c674]              | vpc-ghhfw<br>VPC           | 36375627-9901-40e7-9be8-b5at8448c674 |  |  |  |
| 2023/02/10 10:57:14 GMT+08:00                                              | Update in Progress | huaweicloud_vpc.vpc.ght/fw: ModIlying[jd+36375627-990f-40e7-9ba8-b5a8448c674]                                      | vpc-ghhfw<br>VPC           | 36375627-9901-40e7-9be8-b5at8448c674 |  |  |  |
| 2023/02/10 10:57:12 GMT+08:00                                              | LOG                | Creating required resource now                                                                                     |                            | -                                    |  |  |  |
| 2023/02/10 10:48:31 GMT+08:00                                              | L06                | Apply required resource success.                                                                                   |                            | -                                    |  |  |  |

Solution 2: Replacing the current template (see Creating a Stack)

### 2.6 Creating an Execution Plan

On the stack list page, click the name of the stack to go to its details page. Click **Update Template/Parameter** in the upper right corner to go to the page for creating an execution plan, as shown in **Figure 2-23**.

| Figure 2-23 | Page | for | creating | an | execution | plan |
|-------------|------|-----|----------|----|-----------|------|
|             |      |     |          |    |           |      |

| < │ Update Template/Parame… |                         |                              |  |  |  |  |  |
|-----------------------------|-------------------------|------------------------------|--|--|--|--|--|
| Select Template (2)         | Configure Parameters —— | — (3) Confirm Configurations |  |  |  |  |  |
| ★ Update Mode               | Current Template        | Replace Current Template     |  |  |  |  |  |

The subsequent steps are the same as those for creating a stack, except for one difference that you need to click **Create Execution Plan** instead of **Directly Deploy Stack**.

Then, an execution plan is generated, but the stack is not directly deployed. If you create multiple execution plans, they will exist in the same stack, as shown in **Figure 2-24**.

#### Figure 2-24 Execution plan list

| <  <br>Basi | < stack_20232216_1046_f2 Deate Update Template Execution Plans Deate Update Template Execution Plans Deate Update Template Execution Plans |           |                   |                               |                  |               |  |  |
|-------------|----------------------------------------------------------------------------------------------------|-----------|-------------------|-------------------------------|------------------|---------------|--|--|
|             | Deploy                                                                                                    |           |                   |                               | Enter a keyword. | QC            |  |  |
|             | Execution Plan Name/ID                                                                                                    | Status    | Estimated Price ③ | Created                       | Description      | Operation     |  |  |
|             | executionPlan_20230210_1111_y19l<br>18354ec4-1137-4608-9bb9-32a32d0d2992                                                                   | Available | View Details      | 2023/02/10 11:11:02 GMT+08:00 | -                | Delete Deploy |  |  |
|             | executionPlan_20230210_1110_7hqf<br>6012cfac.0e99-4cd3-bca1-d67b0cd23tc8                                                                   | Available | View Details      | 2023/02/10 11:10:40 GMT+08:00 | -                | Delete Deploy |  |  |

Locate the row that contains the generated execution plan and click **Deploy** in the **Operation** column if you want to deploy tour execution plan.

×

If an execution plan is no longer used, click **Delete** in the **Operation** column. Click **OK** in the dialog box displayed, as shown in **Figure 2-25**.

| Figure 2-25 | Deleting an | execution p | olan |
|-------------|-------------|-------------|------|
|-------------|-------------|-------------|------|

# Delete Execution Plan Are you sure you want to delete the execution plan? Execution Plan Name Status Created executionPlan\_20230426\_164... Available 2023/04/26 16:45:12 GMT+08... Image: Colspan="2">OK Cancel

# 2.7 Viewing Estimated Fees

On page of the created execution plan , click **View Details**. The **Price Details** dialog box is displayed and you can see the estimated price.

 Table 2-3 lists the resources that support price inquiry.

| Cloud Service                     | Resource Type                    | Billing<br>Mode |
|-----------------------------------|----------------------------------|-----------------|
| Elastic Cloud Server (ECS)        | huaweicloud_compute_in<br>stance | pay-per-use     |
| Elastic Volume Service (EVS)      | huaweicloud_evs_volume           | pay-per-use     |
| Elastic IP (EIP)                  | huaweicloud_vpc_eip              | pay-per-use     |
| Bandwidth                         | huaweicloud_vpc_bandwi<br>dth    | Pay-per-use     |
| Elastic Load Balance (ELB)        | huaweicloud_elb_loadbal<br>ancer | Pay-per-use     |
| NAT Gateway                       | huaweicloud_nat_gatewa<br>y      | Pay-per-use     |
| Relational Database Service (RDS) | huaweicloud_rds_instanc<br>e     | pay-per-use     |
| Cloud Container Engine (CCE)      | huaweicloud_cce_cluster          | pay-per-use     |

Table 2-3 Cloud services/Resources that support price inquiry and billing modes

| Cloud Service                                  | Resource Type                          | Billing<br>Mode |
|------------------------------------------------|----------------------------------------|-----------------|
| Cloud Search Service (CSS)                     | huaweicloud_css_cluster                | Pay-per-use     |
| GaussDB(for Redis)                             | huaweicloud_gaussdb_re<br>dis_instance | pay-per-use     |
| GaussDB(for MySQL)                             | huaweicloud_gaussdb_my<br>sql_instance | pay-per-use     |
| Scalable File Service (SFS)                    | huaweicloud_sfs_turbo                  | Pay-per-use     |
| Distributed Cache Service (DCS)                | huaweicloud_dcs_instanc<br>e           | pay-per-use     |
| Distributed Message Service (DMS)<br>for Kafka | huaweicloud_dms_kafka_i<br>nstance     | Pay-per-use     |

#### 

Price estimation will fail if mandatory fields are not specified or a field is invalid in the template used for price estimation.

After the price inquiry completes, the estimated price is displayed in the basic information on the execution plan details page, as shown in **Figure 2-26**.

#### Figure 2-26 Execution plan details

| < stack_20230210_1046_f2                                                                                                    | stack_202                                      | 230210_1046_f2mc                                                               |                            | x                      |
|----------------------------------------------------------------------------------------------------|------------------------------------------------|--------------------------------------------------------------------------------|----------------------------|------------------------|
| Basic Information Resources Outputs Events Template Execution Plans                                                                                          | Basic Infor                                    | rmation                                                                        |                            |                        |
| Deploy                                                                                                    | Execution Pla                                  | an Name executionPlan_20230210_10                                              | 0_1925                     |                        |
| Execution Plan Name10         Status           executionPlan_20230210_1050_1925         Applied           c0002eff.202-458_a76c-481327312693         Applied | Estimated Price () Description Cireated Status | an ID c4002eff-242c-46a8-a7dc-481<br><br>2023/02/10 10:50:42 GMT+0E<br>Applied | 3273 12d93<br>00           |                        |
|                                                                                                    | Addract<br>Change His                          | Resource modified: 3                                                           |                            | C                      |
|                                                                                                    | Ори                                            | eratio Mode Modify RESOURCE                                                    | Resource Name<br>ecs-1boa1 | Chere a keymou. Q      |
|                                                                                                    | × 1                                            | Modify RESOURCE                                                                | vpc-ghhfw                  | huarweicloud_vpc       |
|                                                                                                    | × 🗖                                            | Modify RESOURCE                                                                | vpc-subnet-ug0pp           | huaweicloud_vpc_subnet |

# 2.8 Deleting a Stack

1. When **Deletion Protection** is disabled:

On the stack list page, locate the created stack and click **Delete** in the **Operation** column. In the dialog box displayed, enter **Delete** in the text box and click **OK**.

Alternatively, go to the stack details page and click **Delete** in the upper right corner, as shown in **Figure 2-27**.

| Figure 2-27 Dialog b | oox for deleting | a stack |
|----------------------|------------------|---------|
|----------------------|------------------|---------|

| Stacks ⑦                                                         |                                                                  |                                                      |        |                              | (🖗 User Guid                  | Create Stack |
|------------------------------------------------------------------|------------------------------------------------------------------|------------------------------------------------------|--------|------------------------------|-------------------------------|--------------|
|                                                                  | Delete Stack                                                     |                                                      | ×      | Seat                         | rch by stack name by default. | QC           |
| Stack Name                                                       | Are you sure you want to delete the                              | stack and resources in the stack? Stack and resource | cannot | Updated JΞ                   | Operation                     |              |
| stack_20230210_1046_f2mc<br>920194bf-9bb0-44c5-8150-5e30a067e532 | be restored after being deleted. Exe<br>Stack Name               | Status Created                                       | - 1    | 2023/02/10 10:57:21 GMT+08:  | 00 Delete   Update            |              |
| stack_20230110_1734_178I<br>231b6bfs-38s3-463a-b8cc-209461ecf824 | stack_20230210_1046_f2mc<br>Enter Delete to delete the stack and | Deployment 2023/02/10 10:47:01 GMT+<br>d resources.  | 38:00  | 2023/01/10 17:34:55 GMT+08:  | 00 Delete   Update            |              |
| stack_20230109_0928_q41d<br>7e1a2e7c-1e54-45b2-e73a-7d6b8b8a7acb | Enter Delete.                                                    | OK Cancel                                            | -      | 2023/01/09 09:57:25 GMT+08:0 | 00 Delete   Update            |              |
| stack_20230103_0951_xpkm<br>36f7a35f-42a5-4ce7-a2c7-d7eb6f372ac1 | waging more wempione                                             |                                                      |        | 2023/01/03 09:57:42 GMT+08:  | 00 Delete Update              |              |
| stack_20221229_1622_7r0q<br>0d3964ac-80e2-4921-b731-749411d45aeb | Deployment Complete                                              | 2022/12/29 16:22:29 GM                               | +08:00 | 2022/12/29 16:23:02 GMT+08:  | 00 Delete   Update            |              |

2. When Deletion Protection is enabled:

Figure 2-28 shows that the Enabled status of Deletion Protection.

#### Figure 2-28 Deletion protection

| < stack_20230214_0      | 960_w2l3                                        | Delete | Ipdate Template/Parameter | С      |
|-------------------------|-------------------------------------------------|--------|---------------------------|--------|
| Basic Information Resou | rces Outputs Events Template Execution Plans    |        |                           |        |
| Basic Information       |                                                 |        |                           | 🖉 Edit |
| Stack Name              | stack_20230214_0950_v2/3                        |        |                           |        |
| Stack ID                | 7911567e-64214807-0247-598666076e71a 🗇          |        |                           |        |
| Status                  | Creation Complete                               |        |                           |        |
| Description             |                                                 |        |                           |        |
| IAM Permission Agency ③ | (Provider) huaweicloud, (Agency) rf_admin_trust |        |                           |        |
| Auto-Rollback           | Disabled                                        |        |                           |        |
| Deletion Protection     | Enabled                                         |        |                           |        |
| Created                 | 2023/02/14 09:50:39 GMT+08:00                   |        |                           |        |
| Updated                 | 2023/02/14 09:50:39 GMT+08:00                   |        |                           |        |
|                         |                                                 |        |                           |        |

If you delete a resource stack with deletion protection enabled, an error message will be displayed, as shown in **Figure 2-29**.

#### Figure 2-29 Deletion failed

 Delete stack failed. Stack [stack\_20230214\_0950\_w2l3] × cannot be deleted while the deletion protection is enabled.

# 2.9 Viewing Stack Details

1. Viewing Stack Details

There are six function modules on the stack details page (The stack named **stack\_20221206\_0933\_uiyn** is an example here.):

a. **Basic Information**: displays basic information about the stack, as shown in **Figure 1**.

#### Figure 2-30 Basic information

| < stack_20230210_<br>Basic Information Reso | Delete Update Template Parameter C              |        |
|---------------------------------------------|-------------------------------------------------|--------|
| Basic Information                           |                                                 | 🖉 Edit |
| Stack Name                                  | stack_20230210_1046_02mc                        |        |
| Stack ID                                    | \$20194b1-9b0-44c5-8150-5603b007e532            |        |
| Status                                      | Deployment Complete                             |        |
| Description                                 | ·                                               |        |
| IAM Permission Agency ③                     | (Provider) husweicloud, (Agency) nf_admin_trust |        |
| Auto-Roliback                               | Disabled                                        |        |
| Deletion Protection                         | Disabled                                        |        |
| Created                                     | 2023/02/10 10:47:01 GMT+05:00                   |        |
| Updated                                     | 2023/02/10 16:57:12 GMT+08:00                   |        |

b. **Resources**: displays information about cloud services or resources generated during plan execution and stack deployment, as shown in **Figure 2-31**.

#### Figure 2-31 Resources

| < stack_20230210_1046_f2                   |                                                              |                  |                              | Delete Update Template/Parameter C |
|--------------------------------------------|--------------------------------------------------------------|------------------|------------------------------|------------------------------------|
| Basic Information Resources Outputs Events | Template Execution Plans                                     |                  |                              |                                    |
|                                            |                                                              |                  |                              | Enter a keyword. Q                 |
| Cloud Product Name                         | Physical Resource Name1D (?)                                 | Logical Name     | Resource Type                | Resource Status 🍞                  |
| Elastic Cloud Server                       | rf_leststack_ecs1<br>ec0ee4b13f1647a3-98f6-9d549b56a342      | ecs-fboe1        | huaweicloud_compute_instance | Creation Complete                  |
| Virtual Private Cloud                      | rf_beststack_sysc1<br>36375627-5901-40e7-9be8-b5et8448c674   | vpc-philfw       | huaweicloud_ypc              | Creation Complete                  |
| Virtual Private Cloud                      | rf_beststack_subnet1<br>c35c3e47-6821-4104-916c-9455773e06f2 | vpc-submel-up0pp | huaweicloud_ypc_subnet       | Creation Complete                  |

c. **Events**: displays log information generated during plan execution and stack deployment. Events are updated in real time based on the stack status. For example, **Figure 2-32** shows that three resources are created.

#### Figure 2-32 Events

| < stack_20230210_1046        | 5_f2      |                    |                                                                                                    |                            | Delata Update Templata/Parameter C   |
|------------------------------|-----------|--------------------|----------------------------------------------------------------------------------------------------|----------------------------|--------------------------------------|
| Basic Information Resources  | s Outputs | Events Template    | Execution Plans                                                                                                   |                            |                                      |
|                              |           |                    |                                                                                                    |                            | Enter a keyword.                     |
| Time ↓Ξ                      |           | Type               | Description                                                                                                    | Resource Name/Type         | Associated Resource ID               |
| 2023/02/10 10:57:21 GMT+08:0 | 10        | 100                | Apply required resource success.                                                                                  |                            |                                      |
| 2023/02/10 10:57:18 GMT+08:0 | 10        |                    | Apply completel Resources: 0 added, 3 changed, 0 destroyed.                                                       |                            |                                      |
| 2023/02/10 10:57:18 GMT+08:0 | 10        | Update Complete    | husweicloud_compute_instance.ecs-fbca1: Modifications complete after 2s [idmecbaedbf-2f16-47a2-4665-6d549b56a342] | ecs-1bbe1<br>ECS           | ec0es4bf-3f16-47a3-96f6-9d549b56a342 |
| 2023/02/10 10:57:16 GMT+08:0 | 10        | Update in Progress | huamekcloud_compute_imitance.acs=1boa1: Modifying [id=ec0ee4b13116-47a3-985-98549b56a342]                         | ecs-1boa1<br>ECS           | ec0ee4b1-3115-47a3-9075-9d549b55a342 |
| 2023/02/10 10:57:16 GMT+08:0 | 10        | Update Complete    | nuaweklout_vpc_subnet vpc-subnet vg0ap: Modifications complete after 1s (id=c35c3e47-6821-4164-916c-945573e082)   | vpc-subnet-ug0pp<br>Subnet | c35c3e47-6821-4164-916c-9456773e06f2 |
| 2023/02/10 10:57:15 GMT+08:0 | 10        | Update in Progress | hummeliceud_vpc_submet-vpc-submet-ug0pp: Modifying [id=c25c2e47-6821+4166-0455712e8682]                           | vpc-subnet-up0pp<br>Subnet | c35c3e47-6821-4164-916c-9455712e0662 |
| 2023/02/10 10:57:15 GMT+08:0 | 10        | Update Complete    | huamekloud_vpc.vpc.ghthv: Modifications constelle after 1s [bl-36379927-9905-40e7-906-65a45445c974]               | vpc-ghinfw<br>VPC          | 36375627-9901-40e7-9be8-b5e/8448c674 |
| 2023/02/10 10:57:14 GMT+08:0 | 10        | Update in Progress | husweicloud_vpc-vpc-ghnfw: Modifying                                                                              | vpc-phintw<br>VPC          | 36375627-9905-40#7-95#8-05#18448c674 |

d. **Outputs**: displays output parameters in the template, as shown in **Figure 2-33**:

#### Figure 2-33 Outputs

| Terrplata/Parameter C |
|-----------------------|
|                       |
|                       |
|                       |
|                       |
|                       |
|                       |
|                       |
|                       |
|                       |
|                       |

e. **Template**: displays the template content used for creating a stack, as shown in **Figure 2-34**.

#### Figure 2-34 Template

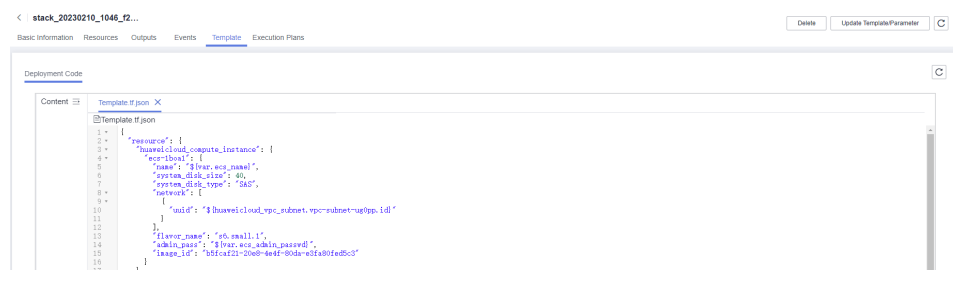

f. **Execution Plans**: displays different execution plans. After an execution plan is generated, you need to click **Deploy** to create resources in the template. After an execution plan is executed, its status changes from **Available** to **Applied** and the **Deploy** button disappears, as shown in **Figure 2-35**.

#### Figure 2-35 Execution plans

| <  | stack_20230210_1046_f2                                                   |                            |                    |                               | Delete Upd       | ate Template/Parameter C |
|----|--------------------------------------------------------------------------|----------------------------|--------------------|-------------------------------|------------------|--------------------------|
| Ba | sic Information Resources Outputs Event                                  | s Template Execution Plans |                    |                               |                  |                          |
|    | Deploy                                                                   |                            |                    |                               | Enter a keyword. | QC                       |
|    | Execution Plan NameIID                                                   | Status                     | Estimated Price () | Created                       | Description      | Operation                |
|    | executionFlam_20230210_1111_y191<br>18354ec4-1137-4608-9009-32a3200d2992 | Available                  | View Details       | 2023/02/10 11:11:02 GMT+08:00 | -                | Delete Deploy            |
|    | O executionPlan_20230210_1110_7hq1 6012ctac-0e99-4cd3-bca1-d67b0cd23tc8  | Available                  | Wew Details        | 2023/02/10 11:10:40 GMT+08:00 | -                | Delete Deploy            |

Click the execution plan name. The execution plan details page is displayed, as shown in **Figure 2-36**.

#### Figure 2-36 Execution plan details

| <   stack_20230210_1046_f2                                               |                   | stack_20230210_1046_f2mc     |                    |                                                             |                  |                          |                  |   |  |  |  |  |
|--------------------------------------------------------------------------|-------------------|------------------------------|--------------------|-------------------------------------------------------------|------------------|--------------------------|------------------|---|--|--|--|--|
| Basic Information Resources Outputs Events Template Execution Plans      |                   | Basic Information            |                    |                                                             |                  |                          |                  |   |  |  |  |  |
| Deploy                                                                   |                   | Execution Ph<br>Execution Ph | lan Name<br>lan ID | executionPlan_20230210_1050<br>p4002eff-242p-45a8-a7dp-4012 | 2_1925           |                          |                  |   |  |  |  |  |
| Execution Plan Name/ID Status                                            | Estimated Price ③ | Description                  |                    | -                                                           |                  |                          |                  |   |  |  |  |  |
| executionPlan_20230210_1050_1925<br>c4002etf-242c-46a6-a7dc-461327312dp3 |                   | Created                      |                    | 2023/02/10 10:50:42 GMT+08                                  | 00               |                          |                  |   |  |  |  |  |
|                                                                          |                   | Status                       |                    | Appled                                                      |                  |                          |                  |   |  |  |  |  |
|                                                                          |                   | Abstract                     |                    | Resource modified: 3                                        |                  |                          |                  |   |  |  |  |  |
|                                                                          |                   | Change Hi                    | istory             |                                                             |                  |                          |                  | С |  |  |  |  |
|                                                                          |                   |                              |                    |                                                             |                  |                          | Enter a keyword. | Q |  |  |  |  |
|                                                                          |                   | Op                           | peratio            | Mode                                                        | Resource Name    | Resource Type            |                  |   |  |  |  |  |
|                                                                          |                   | ~                            | Modify             | RESOURCE                                                    | ecs-1boa1        | hueveicloud_compute_inst | ance             |   |  |  |  |  |
|                                                                          |                   | ~                            | Modify             | RESOURCE                                                    | vpc-ghttw        | huiwelcloud_vpc          |                  |   |  |  |  |  |
|                                                                          |                   | ~                            | Modify             | RESOURCE                                                    | vpc-subnet-ug0pp | huavveicloud_vpc_subnet  |                  |   |  |  |  |  |

# **3** Visual Designer

- 3.1 Introduction
- 3.2 Visual Designer UI
- 3.3 Cloud Services or Elements
- 3.4 Shortcut Keys of Visual Designer
- 3.5 Compiling a Template to Create an EVS Disk

### **3.1 Introduction**

The RFS Visual Designer is a graphic tool for creating, viewing, and modifying templates. Using the designer, you can drag elements to the canvas, directly connect them, and then edit their details in a visual form.

The designer can help you quickly understand the relationships between elements in templates and modify templates easily.

The designer has the following advantages:

• Visualizing template resources

The Visual Designer visualizes template resources to offer you a better insight.

The Visual Designer defines resources in the template metadata, such as resource size. When you open a template, the designer automatically adds the metadata and the layout is saved. Therefore, when you re-open the template, the last-saved template is displayed.

• Simplifying template compiling

When you compile template resources in a JSON or TF file, the process is complex and error-prone. In the designer, you can add resources to the template by dragging resources to the canvas and drawing lines between resources to create a relationship.

• Simplifying editing with the Visual Designer

The designer allows you to modify templates. Text designer is not required. The designer also supports autocomplete and lists all property names for a resource.

# 3.2 Visual Designer UI

The RFS Visual Designer UI includes six parts: control pane, resource bar, log area, design console, template pane, and attribute pane. For details about each part, see .

| File 🔻 💭 上 C Deployme                                                                                                    | Mooe )                                                                                                    | e Parameters Save Template Create Stack |
|----------------------------------------------------------------------------------------------------|----------------------------------------------------------------------------------------------------|-----------------------------------------|
| Entre streywork. C. Compute Compute Co | Trançolate Nares: revolutionate at a second second se | Attribute Editing Panel                 |
| Databases 🔶                                                                                                    |                                                                                                    |                                         |
| Relational Database S                                                                                                    | Deployment Code (*) The script is in JSON format by default                                                                                                    | Messages 🔄 🗙                            |
| Containers -                                                                                                    | 5                                                                                                    | no messages.<br>6                       |
| Cloud Container Engine                                                                                                    |                                                                                                    |                                         |
| Content Denvery & Edge 🔺                                                                                                    |                                                                                                    | G                                       |

Table 3-1 Visual Designer UI description

| No. (in the<br>Above<br>Figure) | Description                                                                                                    |
|---------------------------------|----------------------------------------------------------------------------------------------------|
| 1                               | Control pane, which displays the control operation shortcuts of the design console.                                                                                                    |
| 2                               | Resource pane, which displays available resources for<br>orchestration. Resources are categorized by service.<br>You can drag resources and orchestrate them on the canvas and<br>use lines to connect them and define their relationships. |
| 3                               | Design console, which is the canvas for you to design templates and connect resources.                                                                                                    |
| 4                               | Attribute panel, which displays the attribute name and type of the selected resource.                                                                                                    |
| 5                               | Template area, which allows you to modify templates and define attributes.                                                                                                    |
| 6                               | Log area, which displays error information and messages<br>triggered during your operation.<br>For example, non-compliant parameters are displayed during<br>syntax verification.                                                           |

# **3.3 Cloud Services or Elements**

A cloud service is an element and a basic unit to be orchestrated in Visual Designer. Each element contains all attributes of the resource type it belongs to.

Resources are classified on the left of the designer UI and can be dragged to the canvas on the right.

#### Copying or Deleting a Cloud Service

Drag a cloud service to the canvas. Right-click the cloud service.

Figure 3-1 Right-clicking the cloud service

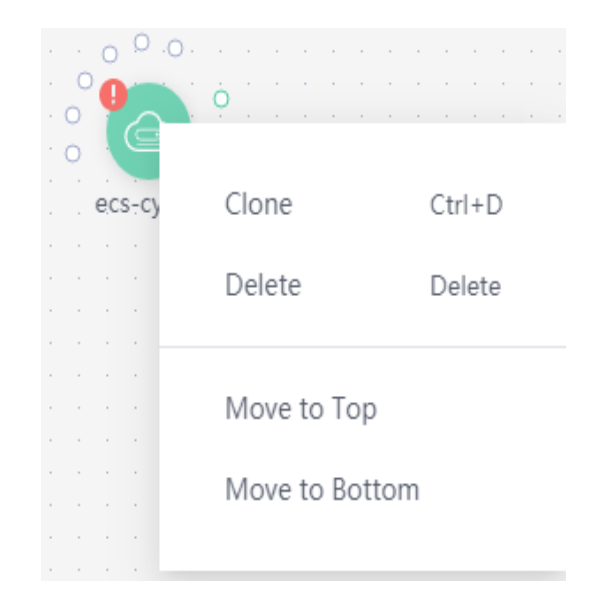

Two icons are displayed. Click **Clone** to copy the cloud service. Click **Delete** to delete the cloud service.

#### **Cloud Service Block Diagrams**

There are two types of cloud service resource block diagrams in Visual Designer:

• Type 1: Non-scalable elements

A non-scalable element generally represents a terminal service or an entity resource. The block diagram size is fixed.

Figure 3-2 Non-scalable elements

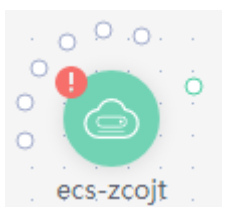

#### • Type 2: Scalable elements

A scalable element is a container element. The containers and elements can be put into containers. You can adjust the size of the block diagram by dragging.

#### Figure 3-3 Scalable elements

| 6  | 2 | v | pc   | -91 | bkr | nk |   |    |    | -   |    |    |     |    |  | <br> | <br>_ |
|----|---|---|------|-----|-----|----|---|----|----|-----|----|----|-----|----|--|------|-------|
|    | _ |   | lo c |     |     |    |   |    |    |     |    |    |     |    |  |      |       |
|    |   |   |      |     |     |    |   |    |    |     |    |    |     |    |  |      |       |
|    |   |   |      |     |     |    | 6 | 2. |    |     |    |    | + - |    |  |      |       |
|    |   |   |      |     |     |    | Q | 9  | vp | c-s | ub | ne | t-o | or |  |      |       |
|    |   |   |      |     |     |    |   |    |    |     |    |    |     |    |  |      |       |
|    |   |   |      |     |     |    |   |    |    |     |    |    |     |    |  |      |       |
|    |   |   |      |     |     |    |   |    |    |     |    |    |     |    |  |      |       |
| 1. |   |   |      |     |     |    |   |    |    |     |    |    |     |    |  |      |       |
|    |   |   |      |     |     |    |   |    |    |     |    |    |     |    |  |      |       |
|    |   |   |      |     |     |    |   |    |    |     |    |    |     |    |  |      |       |
|    |   |   |      |     |     |    |   |    |    |     |    |    |     |    |  |      |       |
|    |   |   |      |     |     |    |   |    |    |     |    |    |     |    |  |      |       |
|    |   |   |      |     |     |    |   |    |    |     |    |    |     |    |  |      |       |
|    |   |   |      |     |     |    |   |    |    |     |    |    |     |    |  |      |       |
|    |   |   |      |     |     |    |   |    |    |     |    |    |     |    |  |      |       |
|    |   |   |      |     |     |    |   |    |    |     |    |    |     |    |  |      |       |
|    |   |   |      |     |     |    |   |    |    |     |    |    |     |    |  |      |       |
| )  |   |   |      |     |     |    |   |    |    |     |    |    |     |    |  |      | -     |

#### **Connecting Resources Using Hollow Points/Lines**

When some elements are dragged to the canvas, a hollow point is displayed on the resource. There are **green hollow points** and **gray hollow points**.

Hollow points can be used to connect resources. The connection line between two resources represents their association or dependency. There are green lines and gray lines.

• Green hollow points

A resource displayed with a green hollow point can depend on other resources.

You can connect resources as required and the resources to be depended on are created by RFS first.

For example, when you drag an RDS resource to the canvas, a green hollow point is displayed as shown in the following figure.

Figure 3-4 RDS green hollow point

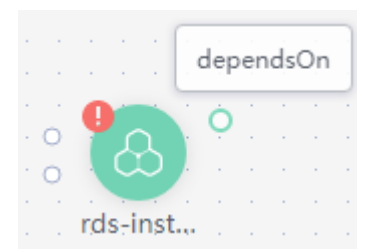

When you move the cursor to the green hollow point of the left resource and click the green hollow point, an arrow is displayed. Drag the cursor to the resource on the right and release the cursor. The left resource depends on the right resource.

Figure 3-5 Green hollow point: an element to be connected

|   |    | -  |     |     |          |     |    |    |    |    |    |    |    | -  | Ì  | E   | S v | pc | -28 | Bzl | g |   |   |   |
|---|----|----|-----|-----|----------|-----|----|----|----|----|----|----|----|----|----|-----|-----|----|-----|-----|---|---|---|---|
|   |    |    |     |     | 1        | 1   | 1  |    | 1  | 1  |    |    |    |    |    |     |     |    |     |     |   |   |   | ÷ |
| • |    | Ø  |     |     | 1        | ò   | •  |    |    |    |    | •  | •  | •  |    |     |     |    |     |     |   |   | • | • |
| 1 | 0  |    | ㅅ   |     | <u> </u> | 1   |    |    | 1  | 1  |    |    |    |    | ₩. |     |     |    |     |     |   |   |   | 1 |
| • | 0  |    |     | 9   | k        | 1   | ÷  | 1  | 1  | 1  | 1  | -  | -  | -  | 1  |     |     |    |     |     |   | • | • | • |
| Ĵ | ÷. | rd | s-i | nst |          | ÷.  | ÷. | ÷. | ÷. | ÷. | ÷. | ÷. | ÷. | ÷. |    |     |     |    |     |     |   | 1 | 1 |   |
|   |    |    |     |     |          |     |    |    |    |    |    |    |    |    |    |     |     |    |     |     |   |   |   |   |
| 1 |    |    |     |     | 1        | 1   | 1  |    | 1  | 1  | 1  |    |    | 1  | 1  |     |     |    |     |     |   |   | 1 | 1 |
|   |    |    | 1   |     | 1        | 1   |    |    |    |    |    |    |    |    |    | 1   | 1   | 1  | 1   | 1   | 1 |   |   | • |
|   |    |    |     |     | 1.       | 1.1 |    |    |    |    |    | -  |    |    |    | 1.1 | 1.1 |    |     |     |   |   |   |   |

• Gray hollow point

A resource with a gray hollow point can be associated with other resources. For example, when you drag a CCE resource to the canvas, a gray hollow point is displayed as shown in the following figure.

Figure 3-6 CCE gray hollow point

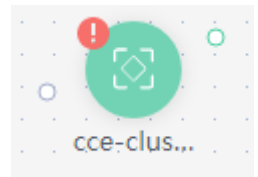

When you move the cursor to the gray hollow point, you can view an attribute value as shown in the following figure, which indicates that the CCE resource can only be connected to the EIP resource.

#### Figure 3-7 CCE attribute

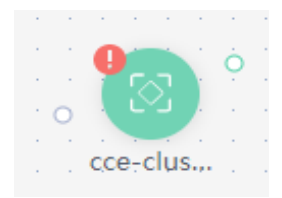

Assume that the CCE resource needs to be connected to a VPC resource. Drag the VPC element to the canvas first.

#### Figure 3-8 EIP

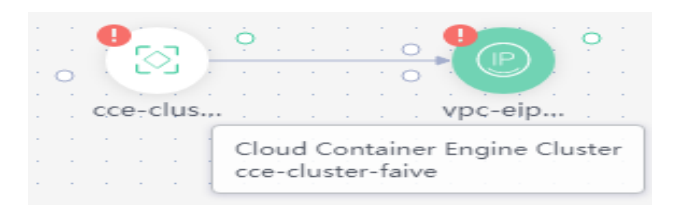

Move the cursor to the gray hollow point of the CCE resource and click the gray hollow point. An arrow is displayed. Drag the mouse to move the arrow to the EIP resource. When the hollow point of EIP resource turns green, release the mouse. The two resources are associated.

Figure 3-9 Hollow point: an element to be connected

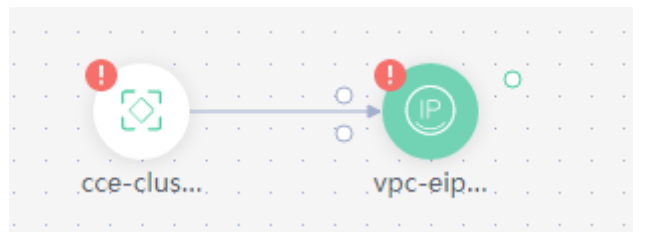

• Green hollow points and connection lines

The line from a resource with a green hollow point to another resource represents the dependencies between two resources. For more information, see •Green hollow points.

Figure 3-10 Green hollow points and connection lines

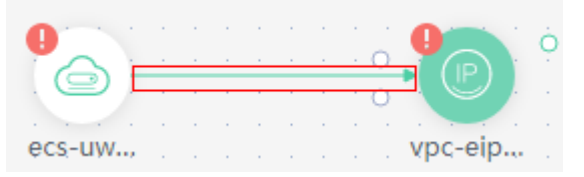

• Gray hollow points and connection lines

The line from a resource with a hollow gray point to another resource indicates that the two resources are associated using an attribute value. In addition, a dependency relationship exists between the two resources. For more information, see •Green hollow points.

A resource with a gray hollow point can be associated with other resources. For example, when you drag a CCE resource to the canvas, a gray hollow point is displayed as shown in the following figure. When you move the cursor to the gray hollow point, you can view an attribute value as shown in the following figure, which indicates that the CCE resource can only be connected to the EIP resource. Assume that the CCE resource needs to be connected to a EIP resource. Drag the EIP element to the canvas first. Move the cursor to the gray hollow point of the CCE resource and click the gray hollow point. An arrow is displayed. Drag the mouse to move the arrow to the EIP resource. When the hollow point of EIP resource turns green, release the mouse. The two resources are associated. Hollow point: an element to be connected

Figure 3-11 Gray hollow points and connection lines

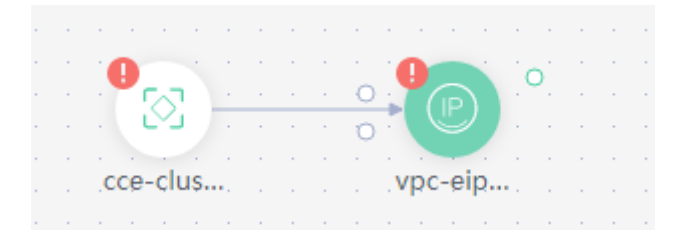

# **3.4 Shortcut Keys of Visual Designer**

| Operation                         | Windows OS | macOS                          |
|-----------------------------------|------------|--------------------------------|
| Сору                              | Ctrl-C     | Command-C                      |
| Paste                             | Ctrl-V     | Command-V                      |
| Cut                               | Ctrl-X     | Command-X                      |
| All                               | Ctrl-A     | Command-A                      |
| Find                              | Ctrl-F     | Command-F                      |
| Go to the beginning of the text   | Ctrl-Home  | Command-Home <br>Command-Up    |
| Go to the previous line           | Up         | Up Ctrl-P                      |
| Go to the end of the text         | Ctrl-End   | Command-End <br>Command-Down   |
| Go to the next line               | Down       | Down Ctrl-N                    |
| Go to the end of the current page | PageDown   | PageDown Ctrl-V                |
| Copy the current element          | Ctrl-D     | Command-D                      |
| Undo                              | Ctrl-Z     | Command-Z                      |
| Delete                            | Delete     | Delete Ctrl-D Shift-<br>Delete |
| Zoom in                           | Ctrl-=     | Command-=                      |
| Zoom out                          | Ctrl       | Command                        |

# 3.5 Compiling a Template to Create an EVS Disk

This section describes how to **compile a template on the Visual Designer** to create an EVS disk. At the end of this walkthrough, you will see the newly created EVS disk on the Cloud Server Console, as shown in **Figure 3-12**.

#### Figure 3-12 Created EVS disk

| Elastic Volume Service ⑦                                                                                                   |             |                                       |                |              |               |           |               |                           | Buy Disk                                          |
|----------------------------------------------------------------------------------------------------|-------------|---------------------------------------|----------------|--------------|---------------|-----------|---------------|---------------------------|---------------------------------------------------|
| Disks Recycle BinNew!                                                                                                    |             |                                       |                |              |               |           |               |                           |                                                   |
| You can create 56 more disks with 5,050 GB of storage spac<br>To renew multiple disks at a time, switch to the Renewals pa | e.<br>3e.   |                                       |                |              |               |           |               |                           |                                                   |
| Delete Expand Capacity                                                                                                    |             |                                       |                |              | All stat      | uses 👻    | Disk name 🛛 👻 |                           | Q Search by Tag 😵 C 🖬 🚳                           |
| Disk Name                                                                                                    | Status      | Disk Specifi Funct                    | on Server Name | Disk Sharing | . Device Type | Encrypted | AZ 🏹          | Billing Mode              | Operation                                         |
| evs-volume-5cc3i<br>0fe383b4-e679-48da-ad76-a66a6ct05277                                                                   | 🕑 Available | Ultra-high I/O Data o<br>10 GB Data o | isk            | Disabled     | VBD           | No        | AZ3           | Pay-per-use<br>Created on | Attach   Expand Capacity   Create Backup   More 👻 |

1. **Step 1: Use the Visual Designer to Compile a Template**: Use the Visual Designer to add elements and configure parameters for each element.

- 2. **Step 2: Create an EVS Disk**: Use the Visual Designer to create an ECS, a VPC, and a subnet.
- 3. **Step 3: Delete Unnecessary Resources**: Delete unnecessary stacks to avoid unwanted charges.

#### Step 1: Use the Visual Designer to Compile a Template

- **Step 1** Log in to the RFS console. In the navigation pane on the left, click **Visual Designer**.
- **Step 2** Add and connect elements. Drag elements, such as VPC, VPC subnet, and EVS, to the canvas, and establish relationships between them, as shown in Figure 3-13.

Pire
I
I
I
Indext a dayout d

Indext a dayout d
Indext a dayout d
Indext a dayout d

Indext a dayout d
Indext a dayout d
Indext a dayout d

Indext a dayout d
Indext a dayout d

Indext a dayout d
Indext a dayout d

Indext a dayout d
Indext a dayout d

Indext a dayout d
Indext a dayout d

Indext a dayout d
Indext a dayout d

Indext a dayout d
Indext a dayout d

Indext a dayout d
Indext a dayout d

Indext a dayout d
Indext a dayout d

Indext a dayout d
Indext a dayout d

Indext a dayout d
Indext a dayout d

Indext a dayout d
Indext a dayout d

Indext a dayout d
Indext a dayout d

Indext a dayout d
Indext a dayout d

Indext a dayout d
Indext a dayout d

Indext a dayout d
Indext a dayout d

Indext a dayout d
Indext a dayout d

Indext a dayout d
Indext a dayout d

Indext a dayout d
Indext a dayout d

Indext a dayout d
Indext a dayout d

Indext a dayout d
Indext a dayout d

Indext a dayout d
Indext a dayout d

Indext a dayout d
Indext a dayout d

Indext a dayout d
Indext a dayout d

Indext a dayout d
Indext a dayout d

Indext a dayout d
Indext a dayout d

Indext a dayout d
Indext a dayout d

Indext a dayout d
Indext a dayout d

Indext a da

Figure 3-13 Adding an element

- **Step 3** Configure the template parameters. Set the attributes in the **Attribute Editing Panel** panel on the right.
  - 1. Click the **vpc** element in the canvas. The attributes of the element will be automatically displayed in the attribute pane. The CIDR can use the default value **192.168.0.0/16**.
  - 2. Click the **subnet** element in the canvas. The attributes of the element will be automatically displayed in the attribute pane. You can set the default value for the attributes.
  - 3. Click the **evs** element in the canvas. The attributes of the element will be automatically displayed in the attribute pane. The attributes with red text boxes are mandatory, as shown in **Figure 3-14**.

#### Figure 3-14 Mandatory attributes

| File + 💭 土 C (Deployee    | 27///55 C   ← → C 100% C   ⊘ Ø 王 王   E 🔮                                                                                                    | Parameters Stave Template Create Stack |
|---------------------------|----------------------------------------------------------------------------------------------------|----------------------------------------|
| Enter a keyword. Q        | Template Name: newTemplate s <sup>a</sup>                                                                                                    | evs-volume-latyg /*                    |
| Compute .                 |                                                                                                    | * AZ                                   |
| Elastic Cloud Server      |                                                                                                    | Seact V 🕀                              |
| Storage 🌨                 |                                                                                                    | A Mandatory                            |
| Elastic Volume Service    | C vpc-nutuax                                                                                                    | Select V 🕒                             |
| Scalable File Service(5   |                                                                                                    | Mandatory                              |
| Networking *              | • • • • • • • • • • • • • • • • • • •                                                                                                    | Disk Specification                     |
| Virtual Private Cloud     |                                                                                                    | + 08 +                                 |
| Elastic IP                |                                                                                                    | -Default- V                            |
| VPC-Subnet                |                                                                                                    | Billing Cycle Unit                     |
| NAT Gateway               |                                                                                                    | -Default- V 🕀                          |
| Security Group            |                                                                                                    | Required Duration                      |
| CO Security Group Mule    |                                                                                                    | •                                      |
| Databases *               |                                                                                                    |                                        |
| Relational Database 5     | Deployment Cole (2) The script is in JSON format by default.                                                                                                    | Messages Ed ×                          |
| Containers A              | ''max'' : ''showt-phric'.           ''gatewy.lp'' : ''ys.ies.or.'           ''gatewy.lp'' : ''ys.ies.or.'           ''ys.''ys.''ys.''ys.''ys.''           ''ys.''ys.''ys.''ys.''ys.''ys.''ys.''ys                                               | No messages.                           |
| Content Delivery & Edge 🔺 | 37         ).           ***usetclosd_evs_vulse**1 {           39         **usetclosd_evs_vulse*1 {           310         ***secolume:closd_slgg*1.           41         ***secolume:closd_slg*2**           42         >           43         > |                                        |

#### D NOTE

To facilitate parameter setting and modification, you are advised to set parameters whose value needs to be frequently changed as input parameters. **get\_input** indicates input parameters. You can define the values behind **get\_input**.

4. Click <sup>(+)</sup> on the right of the attribute editing panel to generate an input parameter, as shown in **Figure 3-15**.

#### Figure 3-15 Generating an input parameter

| nplate Name: newTemplate 🖉 |                                                       | 10 10 10 10 10 10 10 10 10 10 10 10 10 1                                                                         | evs-volume-ialyg 🖉 |      |
|----------------------------|-------------------------------------------------------|----------------------------------------------------------------------------------------------------|--------------------|------|
|                            | Select Input Parameter                                | *                                                                                                    | * AZ               |      |
|                            |                                                       | 1 202 302 1                                                                                                    | Select             | ~ (  |
|                            | Parameter Group Common Parameter Encryption Parameter | 27                                                                                                    | Mandatory          |      |
| @ vpc-mtlak                | Data Type String                                      | · · · · · · · · · · · · · · · · · · ·                                                                            | Hard Disk Type     |      |
| $\odot$                    | vpc                                                   |                                                                                                    | Select             | ~ (  |
|                            | Parameter                                             |                                                                                                    | Mandatory          |      |
|                            | Create Common Parameter                               |                                                                                                    | Disk Specification |      |
|                            |                                                       | -                                                                                                    | <br>- 10 +         | GB ( |
|                            | e                                                     | 1. 310 - 515 - 5                                                                                                 | Billing Mode       |      |
|                            |                                                       | and the second second second second second second second second second second second second second second second | -Default-          |      |
|                            |                                                       |                                                                                                    |                    |      |
|                            |                                                       |                                                                                                    | Billing Cycle Unit |      |
|                            |                                                       |                                                                                                    | -Default-          | ~ (  |
|                            |                                                       |                                                                                                    | Required Duration  |      |
|                            |                                                       |                                                                                                    |                    |      |
|                            |                                                       |                                                                                                    |                    |      |
|                            |                                                       |                                                                                                    |                    | 15   |

**Step 4** Click **Save Template** in the upper right corner of the Visual Designer to save the template. If the message "Template saved. You can view and manage it in My Templates." is displayed, the template is saved.

#### Figure 3-16 Saving a template

|                               | $\boxtimes \square \leftrightarrow \land \in$ | 2 100% 🕀 🖉 | Ø ⊕ ± ± |       | Resourc                             | e Parameters Save Template | Creat        | te Sta |
|-------------------------------|-----------------------------------------------|------------|---------|-------|-------------------------------------|----------------------------|--------------|--------|
| nilate Name- newTemplate feet |                                               |            |         |       |                                     |                            |              | _      |
| plate numer, new emplate-test |                                               |            |         |       |                                     | Template saved. Yo         | J can view a | and ma |
|                               |                                               |            |         |       |                                     | age it in My Template      | IS.          |        |
|                               |                                               |            |         |       |                                     |                            |              | _      |
|                               |                                               |            |         |       |                                     |                            |              |        |
|                               |                                               |            |         |       |                                     |                            | $\sim$       | Ð      |
|                               |                                               |            |         |       |                                     |                            |              |        |
|                               |                                               |            |         |       |                                     | * Hard Disk Type           |              |        |
|                               |                                               |            |         |       |                                     |                            |              |        |
| 🕑 vpc-mtlak                   |                                               |            |         |       |                                     | General Purpose SSD        | ~            | Æ      |
| 6                             |                                               |            |         |       |                                     |                            |              | ~      |
|                               | vpc-subnet-jw                                 |            |         |       |                                     | Dist. On a Standard        |              |        |
|                               |                                               |            |         |       |                                     | Disk Specification         |              |        |
|                               |                                               |            |         |       |                                     | - 10                       | + 00         | 0      |
|                               |                                               |            |         |       |                                     | - 10                       | + 00         | Œ      |
|                               |                                               |            |         |       |                                     |                            |              |        |
|                               |                                               |            |         |       |                                     | Billing Mode               |              |        |
|                               |                                               |            |         |       |                                     |                            |              |        |
|                               | auto unal                                     |            |         |       |                                     | Default                    | ~            | Œ      |
|                               | evs-voi                                       |            |         |       |                                     |                            |              |        |
|                               |                                               |            |         |       |                                     | Billing Cycle Unit         |              |        |
|                               |                                               |            |         |       |                                     | y =, == = ===              |              |        |
|                               |                                               |            |         |       |                                     | Default                    | ~            | Æ      |
|                               |                                               |            |         |       |                                     |                            |              | 0      |
|                               |                                               |            |         |       |                                     |                            |              |        |
|                               |                                               |            |         |       |                                     | Required Duration          |              |        |
|                               |                                               |            |         |       |                                     |                            |              | 0      |
|                               |                                               |            |         |       |                                     |                            |              | Ð      |
|                               |                                               |            |         |       |                                     |                            |              |        |
|                               |                                               |            |         |       |                                     | Name                       |              |        |
|                               |                                               |            |         |       |                                     |                            |              | _      |
|                               |                                               |            |         |       |                                     | evs-volume-coqvb           |              | Ð      |
|                               |                                               |            |         |       |                                     |                            |              |        |
| loyment Code (?)              |                                               |            |         | The s | cript is in JSON format by default. | Messages                   |              | ۴.,    |

----End

#### Step 2: Create an EVS Disk

- **Step 1** Close the Visual Designer and go to the RFS console.
- **Step 2** In the navigation pane on the left, click **Templates** > **My Templates**. The template is displayed in the template list.
- Step 3 Click Create Stack in the Operation column of the template.

**Step 4** Click **Next** to view the stack information. After confirming the information, click **Next**, select an agency, click **Next**, and click **Create Execution Plan**.

The **Execution Plans** tab page is displayed, click **Deploy** in the **Operation** column of the execution plan.

**Step 5** When the status of the plan is **Applied**, you can view that three cloud services exist in the **Resources** tab page. A VPC, a subnet, and an EVS disk have been created.

#### Figure 3-17 Crested stack

| < stack_20230210_1046_f2 Basic Information Resources Outputs Events | Template Execution Plans                                     |                  |                              | Delete Update Template/Parameter C |
|---------------------------------------------------------------------|--------------------------------------------------------------|------------------|------------------------------|------------------------------------|
|                                                                     |                                                              |                  |                              |                                    |
|                                                                     |                                                              |                  |                              | Enter a keyword. Q C               |
| Cloud Product Name                                                  | Physical Resource Name/ID (2)                                | Logical Name (2) | Resource Type                | Resource Status 🖓                  |
| Electic Cloud Server                                                | rt_3eststack_ecs1<br>ec0ee4bf-3f16-47a3-96f6-9d549b55a342    | ecs-1boe1        | huaweicloud_compute_instance | Creation Complete                  |
| Virtual Private Cloud                                               | rf_leststack_vpc1<br>36375627-990F40e7-9be8-b5st8448c674     | vpc-ghhłw        | husweicloud_vpc              | Creation Complete                  |
| Virtual Private Cloud                                               | rf_Neststack_subnet1<br>c35c3e47-6821-41d4-916c-94557f3e00f2 | vpc-submet-ug0pp | huawelcloud_vpc_subnet       | Creation Complete                  |

#### **Step 6** View the created cloud services.

- 1. Log in to the Huawei Cloud management console.
- Choose Cloud Server Console > Elastic Volume Service. You can see the newly created EVS disk.

#### Figure 3-18 EVS created

| Elastic Volume Service ⑦                                                                                                  |            |                         |           |             |              |             |           |             |                           | Bu                                                | y Disk    |
|----------------------------------------------------------------------------------------------------|------------|-------------------------|-----------|-------------|--------------|-------------|-----------|-------------|---------------------------|---------------------------------------------------|-----------|
| Disks Recycle Bin New!                                                                                                    |            |                         |           |             |              |             |           |             |                           |                                                   |           |
| You can create 55 more disks with 5,050 GB of storage spa<br>To renew multiple disks at a time, switch to the Renewals pa | ce.<br>ge. |                         |           |             |              |             |           |             |                           |                                                   |           |
| Delete Expand Capacity                                                                                                    |            |                         |           |             |              | All status  | ies 👻     | Disk name 👻 |                           | Q Search by Tag 🗧 C                               | $\otimes$ |
| Disk Name                                                                                                    | Status     | Disk Specifi            | Function  | Server Name | Disk Sharing | Device Type | Encrypted | AZ 🎖        | Billing Mode              | Operation                                         |           |
| evs-volume-5cc3i<br>0fe383b4-e679-48da-ad76-a66a6ct05277                                                                  | Available  | Ultra-high I/O<br>10 GB | Data disk | -           | Disabled     | VBD         | No        | AZ3         | Pay-per-use<br>Created on | Attach   Expand Capacity   Create Backup   More 👻 |           |

 Choose Service List > Networking > Virtual Private Cloud. You will see the newly created VPC on the VPC list.

#### Figure 3-19 Created VPC

| Vir | tual Private Cloud ②                              |                                     |           |         |              |                                  | 🖓 Quick Links            | Create VPC |
|-----|---------------------------------------------------|-------------------------------------|-----------|---------|--------------|----------------------------------|--------------------------|------------|
|     | Specify filter criteria.                          |                                     |           |         |              |                                  |                          | QCD        |
|     | Name/ID                                           | IPv4 CIDR Block                     | Status    | Subnets | Route Tables | Owner Project ID (?)             | Operation                |            |
|     | vpc-idc0l<br>ccb044b9-6755-4f68-a131-4cf9f57b1dcb | 192.168.0.0/16 (Primary CIDR block) | Available | 1       | 1            | 47cf611e636c4a73806e2731cc7fa471 | Edit CIDR Block   Delete |            |

4. Click the VPC name to show more details about the VPC. On the VPC details page, you will see that the subnet has been created in the VPC.

#### Figure 3-20 Created subnet

| Sub | nets 🕐                           |                          |                 |             |           |      |             |                          |                                  | Create Subnet               |
|-----|----------------------------------|--------------------------|-----------------|-------------|-----------|------|-------------|--------------------------|----------------------------------|-----------------------------|
|     | VPC ID: ccb044b9-675             | 5-4f68-a131-4cf9f57b1dct | Add filter      |             |           |      |             |                          |                                  | x Q C E                     |
|     | Name/ID                          | VPC                      | IPv4 CIDR Block | IPv6 CIDR   | Status    | AZ 🕜 | Network ACL | Route Table              | Owner Project ID (?)             | Operation                   |
|     | subnet-6qoby<br>07226224-03da-41 | vpc-idc0l                | 192.168.0.0/24  | Enable IPv6 | Available | -    | -           | rtb-vpc-idc0l<br>Default | 47cf611e636c4a73806e2731cc7fa471 | Change Route Table   Delete |

#### ----End

#### Step 3: Delete Unnecessary Resources

You are advised to delete unnecessary stacks to avoid unwanted charges.

- **Step 1** Log in to the RFS console.
- **Step 2** In the navigation pane on the left, click **Stacks**.
- **Step 3** Locate the created stack, click **Delete** in the **Operation** column, and delete the stack as prompted.

----End

# **4** Managing a Stack

Stack management consists of two aspects. One is lifecycle management of created stacks, including deleting and changing. The other is viewing stack details to obtain their running statuses.

#### **Modifying a Stack**

After a stack is created successfully (that is, in the normal status), you can change the parameters of the stack as needed.

- **Step 1** Log in to the RFS console.
- Step 2 In the navigation pane on the left, click Stacks.
- **Step 3** In the stack list, click the stack to be changed.
- Step 4 On the stack details page, click Update Template/Parameter.
- Step 5 Change the template version or input parameters, and click Next.
- **Step 6** Confirm the configurations and then click **Create Execution Plan**.
- **Step 7** On the **Execution Plans** tab page of the stack details page, select the created execution plan and click **Deploy** in the **Operation** column.

On the **Events** tab page, you can view the detailed operation events related to stack changes.

----End

#### **Deleting a Stack**

Deleted stacks cannot be restored. Exercise caution when deleting a stack.

- Step 1 Log in to the RFS console.
- **Step 2** In the navigation pane on the left, click **Stacks**.
- **Step 3** In the stack list, select the stack to be deleted and click **Delete** in the **Operation** column.
- **Step 4** In the dialog box displayed, enter **Delete** and click **OK**.

Check the stack name carefully. The deletion cannot be revoked.

On the **Events** tab page, you can view the detailed operation events related to stack deletion.

----End

#### **Viewing Stack Details**

After a stack is created, you can view its data and resources on the stack details page.

Resources

Elements of a stack, such as applications and cloud services

- Outputs
  - Output parameters and their values in the stack template
- Template

Details of the template used to create the stack

Events

You can view stack events to monitor the stack operation progress. For example, when you create a stack, all important steps during the stack creation are displayed on the **Events** tab page. The events are sorted in chronological order with the latest event being displayed at the top.

# **5** Auditing

5.1 RFS Operations Supported by CTS

5.2 Viewing RFS Logs in CTS

# 5.1 RFS Operations Supported by CTS

Cloud Trace Service (CTS) records all operations performed on cloud services, providing data support for customers in fault locating, resource management, and security auditing. When you enable CTS, it begins to record operations performed on RFS resources.

| Operation                  | Description                     |
|----------------------------|---------------------------------|
| createStack                | Creating a stack                |
| deployStack                | Deploying a stack               |
| deleteStack                | Deleting a stack                |
| updateStack                | Updating a stack                |
| parseTemplateVari<br>ables | Parsing template variables      |
| continueRollback-<br>Stack | Continuing to roll back a stack |
| continuedeploySta<br>ck    | Continuing to deploy a stack    |
| createExecution-<br>Plan   | Creating an execution plan      |
| applyExecutionPla<br>n     | Executing an execution plan     |

| <b>Iable J-I</b> IN J Operations supported by CI3 | Table | 5-1 | RFS | operations | supported | by | CTS |
|---------------------------------------------------|-------|-----|-----|------------|-----------|----|-----|
|---------------------------------------------------|-------|-----|-----|------------|-----------|----|-----|

| Operation                 | Description                 |
|---------------------------|-----------------------------|
| deleteExecution-<br>Plan  | Deleting an execution plan  |
| createTemplate            | Creating a template         |
| deleteTemplate            | Deleting a template         |
| updateTemplate            | Updating a template         |
| createTemplateVer sion    | Creating a template version |
| deleteTemplateVer sion    | Deleting a template version |
| useAgency                 | Recording user agency       |
| createStackSet            | Creating a stack set        |
| deleteStackSet            | Deleting a stack set        |
| deployStackSet            | Deploying a stack set       |
| updateStackSet            | Updating a stack set        |
| createStackInstan-<br>ces | Creating stack instances    |
| deleteStackInstan-<br>ces | Deleting stack instances    |
| updateStackInstan<br>ces  | Updating stack instances    |

# 5.2 Viewing RFS Logs in CTS

When you enable CTS, it begins to record operations performed on RFS resources. On the CTS console, you can query operation records from the last 7 days by performing the following operations.

#### Procedure

- **Step 1** Log in to the CTS console.
- **Step 2** In the navigation pane, click **Trace List**.
- **Step 3** Filter the desired operation events.

The trace list supports four filter types:

• Trace Source, Resource Type, and Search By

Select the search criteria from the drop-down lists. For example, select **RFS** from the **Trace Source** drop-down list box.

From the **Search By** drop-down list, select a trace name. From the **Search By** drop-down list, select or enter a specific resource ID. From the **Search By** drop-down list, select or enter a specific resource name.

- Trace Status: Select one of All trace statuses, Normal, Warning, and Incident.
- **Operator**: Select a specific operator (a user other than an account).
- **Time Range**: You can query traces generated during any time range of the last seven days.
- **Step 4** Click  $\checkmark$  on the left of a trace to expand its details.
- **Step 5** Click **View Trace** in the **Operation** column. A dialog box is displayed to show trace structure details.

```
"trace_id": "4073d5e1-6ee6-11ed-bb00-61c31199dcbc",
 "code": "200",
 "trace_name": "parseTemplateVariables",
 "resource_type": "template",
 "trace_rating": "normal",
 "source_ip": "10.172.131.218",
 "trace_type": "ApiCall",
 "service_type": "RFS"
 "event_type": "system",
 "project_id": "47cf611e636c4a73806e2731cc7fa471",
 "response": "{\"variables\":[{\"default\":\"jiayue_test_ecs\",\"description\":\"Your ECS name\",\"name
\":\"ecs_name\",\"type\":\"\\\"string\\\"\"}]}",
"resource_id": "",
 "tracker_name": "system",
 "time": "2022/11/28 14:31:12 GMT+08:00",
 "resource_name": "",
 "user": {
  "domain": {
    "name": "iaas_aos_01",
   "id": "fcca06b017704dfcb36dcf1b2a29d151"
  },
"name": "cto_dev",
  "id": "155ad09309994f92a5147529aa0ceb2f"
 },
 "record_time": "2022/11/28 14:31:12 GMT+08:00"
3
```

----End

# **6**<sub>FAQs</sub>

6.1 How Will I Be Charged for Using RFS?

6.2 How Can I Update a Stack?

6.3 What Are the Differences Between Creating an Execution Plan, Creating a Stack, and Updating a Stack?

### 6.1 How Will I Be Charged for Using RFS?

RFS itself is free of charge. However.

when you use a template to create a stack, RFS will create cloud service resources as specified in the template. These resources are charged at the pricing of the corresponding cloud services.

# 6.2 How Can I Update a Stack?

RFS supports updating stacks.

To update a stack, modify your stack template first by modifying its parameter values, or adding or deleting resources specified in the template. Then, click **Update** and select the modified template to update the stack.

# 6.3 What Are the Differences Between Creating an Execution Plan, Creating a Stack, and Updating a Stack?

**Creating an execution plan:** Generate an execution plan. You can browse the entire plan in advance to evaluate the impact on ongoing resources. Creating an execution plan will not change the stack. The system changes the stack only when the execution plan is executed.

Creating a stack: Provide an initial template to create and deploy a stack.

**Updating a stack:** Provide a new template or new parameters to trigger a new deployment for directly modifying the stack.

# **7** IAM Agency

By creating an agency, you can share your resources with another account, or delegate an individual or team to manage your resources. You do not need to share your security credentials (the password and access keys) with the delegated party. Instead, the delegated party can log in with its own account credentials and then switches the role to your account and manage your resources.

With RFS, you can create a stack to bind an agency with a provider and update the binding relationship by updating the stack.

RFS uses an agency only in resource operation requests, such as creating a stack (triggering deployment), creating an execution plan, deploying a stack, and deleting a stack. The agency applies only to resource operations performed by the bound provider. If the permissions provided by the agency are insufficient, resource operations may fail.

#### Procedure

- 1. Log in to the IAM console.
- 2. On the IAM console, choose **Agencies** from the navigation pane on the left, and click **Create Agency** in the upper right corner.

| IAM                       | Agencies (?)                       |              |                 |                 |                |                             | + Create Agency |
|---------------------------|------------------------------------|--------------|-----------------|-----------------|----------------|-----------------------------|-----------------|
| Users                     | Agencies available for creation: 1 |              |                 | All             | Ŧ              | Enter an agency name.       | Q               |
| User Groups               | Agency Name/ID ↓Ξ                  | Delegated ↓Ξ | Validity Per ↓Ξ | Created 🐙       | Description ↓∃ | Operation                   |                 |
| Permissions v<br>Projects | agency/244                         | Account      | Unlimited       | Aug 18, 2021 09 | agencyTest     | Authorize   Modify   Delete |                 |
| Agencies                  | agency243                          | Account      | Unlimited       | Aug 18, 2021 09 | agencyTest     | Authorize   Modify   Delete |                 |
| Security Settings         | agency242                          | Account      | Unlimited       | Aug 18, 2021 09 | agencyTest     | Authorize   Modify   Delete |                 |

Figure 7-1 Creating an agency

3. Enter an agency name. Set **Cloud Service** to **RFS**.

#### Figure 7-2 Creating an agency

| ncies / Create Agen | cy                                                                                                    |
|---------------------|----------------------------------------------------------------------------------------------------|
| * Agency Name       |                                                                                                    |
| ★ Agency Type       | <ul> <li>Account         Delegate another HUAWEI CLOUD account to perform operations on your         Cloud service         Delegate a cloud service to access your resources in other cloud services.     </li> </ul> |
| * Cloud Service     | RFS *                                                                                                    |
| * Validity Period   | Unlimited -                                                                                                    |
| Description         | Enter a brief description.                                                                                                    |
|                     | 0/255                                                                                                    |
|                     | Next Cancel                                                                                                    |

4. Click **Next**. The **Authorize Agency** page is displayed. You can grant permissions to the agency on this page.

Figure 7-3 Agency authorization

| IAM                  | Agencies / rf_admin_trust     |                                                             |                                              |                |                                                        |                |                       |
|----------------------|-------------------------------|-------------------------------------------------------------|----------------------------------------------|----------------|--------------------------------------------------------|----------------|-----------------------|
| Users                | Basic Information Permissions |                                                             |                                              |                |                                                        |                |                       |
| User Groups          | Authorize Delete Author       | ization records (IAM projects): 1; (enterprise projects): 0 |                                              |                | Agency name: rf_admin_t 0 Search by policyhole name. Q | By IAM Project | By Enterprise Project |
| Permissions <b>v</b> | Policy/Role                   | Policy/Role Description                                     | Project (Region)                             | Principal      | Principal Description                                  | Principal Type | Operation             |
| Projects             | Tenant Administrator          | Tenant Administrator (Exclude IAM)                          | All resources (Existing and future projects) | nf_admin_trust | -                                                      | Agency         | Delete                |
| Identity Providers   |                               |                                                             |                                              |                |                                                        |                |                       |
| Security Settings    |                               |                                                             |                                              |                |                                                        |                |                       |
|                      |                               |                                                             |                                              |                |                                                        |                |                       |
|                      |                               |                                                             |                                              |                |                                                        |                |                       |
|                      |                               |                                                             |                                              |                |                                                        |                |                       |

5. Filter specific permissions and grant them to the agency.

Figure 7-4 Selecting policies

| Authorize Agency |                                                           |                                                                                                    |                       |  |  |  |  |  |
|------------------|-----------------------------------------------------------|----------------------------------------------------------------------------------------------------|-----------------------|--|--|--|--|--|
| 0                | 🕼 Solid Philip Raine ———— (2) Solid Scope ———— (3) Finish |                                                                                                    |                       |  |  |  |  |  |
| ,                | Assign selected permissions to nf_admin_trust.            |                                                                                                    |                       |  |  |  |  |  |
|                  | View Sele                                                 | clos (i) Copy Permissions from Another Project                                                                         | All policies/toles    |  |  |  |  |  |
|                  |                                                           | Policy/Role Name                                                                                                    | Type                  |  |  |  |  |  |
|                  | •                                                         | CS Tenard Admin<br>Cixud Stream Service Tenard Administrator, can manage multiple CS users                             | System-defined role   |  |  |  |  |  |
|                  | • •                                                       | CS Tenart User<br>Citod Sheam Service User                                                                             | System-defined role   |  |  |  |  |  |
|                  | • •                                                       | CloudPpoline Tenant Extensions PeliAccess<br>Full permissions for the CloudPpoline Tenant Extensions                   | System-defined policy |  |  |  |  |  |
|                  | •                                                         | CloudPipeline Tenatr Repline Templates Full-scress<br>Full permissions for the CloudPipeline Tenant Pipeline Templates | System-defined policy |  |  |  |  |  |
|                  | • •                                                       | CloudPipeline Tenant Rule Templates FullAccess<br>Full permissions for the CloudPipeline Tenant Rule Templates         | System-defined policy |  |  |  |  |  |
|                  | • •                                                       | CloudPipeline Tentert Rules FullAccess<br>Full permissions for the CloudPipeline Tentet Rules                          | System-defined policy |  |  |  |  |  |
|                  | • •                                                       | DME AdministratorAccess Data Model Engine tenant administrator with full permissions                                   | System-defined policy |  |  |  |  |  |
|                  | •                                                         | Tenzard Administrator<br>Tinnard Administrator (Exclude IAM)                                                           | System-defined role   |  |  |  |  |  |
|                  | •                                                         | Tenard Cuest (Scalade MM)                                                                                              | System-defined role   |  |  |  |  |  |
|                  | • •                                                       | Workspace TenantManager<br>Tenand administrator permissions for Workspace                                              | System defined policy |  |  |  |  |  |

You can determine the permissions to be granted to an agency. Huawei Cloud best practices do not advise you to automatically create agencies with the Tenant Administrator permission for users. The best practice is to grant management permissions (including read and write operations) to resources that may be used in a stack.

6. Set the authorization scope. You can select **All resources** or **Region-specific projects**.

| < Authorize Agency                                                                                                    |   |
|----------------------------------------------------------------------------------------------------|---|
| (1) Select PalayRise                                                                                                    |   |
|                                                                                                    |   |
| () The following are recommended scopes for the permissions you selected. Select the desired scope requiring minimum authorization.                                   | Х |
| Scope                                                                                                    |   |
| () Miresources                                                                                                    |   |
| Will users will be able to use all resources, including hose in enterprises projects, projects, and global services under your account based on assigned permissions. |   |
| ○ Rejon-specific poljeck @                                                                                                    |   |
| ○ Gitual services ⊕                                                                                                    |   |
| StorLess                                                                                                    |   |

Figure 7-5 Authorization scope

7. Click **OK**. The agency is created.

#### Figure 7-6

<

| Authorize Agency                                                                                                    |             |                                      |   |  |  |
|----------------------------------------------------------------------------------------------------|-------------|--------------------------------------|---|--|--|
| (1) Soled Poly Note: Segue                                                                                                    |             |                                      |   |  |  |
| The following are recommended scopes for the parmissions you telefold. Solid: The desired scope meaning minimum authorization.     X |             |                                      |   |  |  |
| Scope                                                                                                    |             |                                      |   |  |  |
| All resources                                                                                                    |             |                                      |   |  |  |
| Region-specific projects (*) The selected permissions will be applied to resources in the region-specific projects you select.       |             |                                      |   |  |  |
| Total projects: 30. Select the desired projects.                                                                                     |             | Enter a project name or description. | Q |  |  |
| Project [Region] 4E                                                                                                    | Description |                                      |   |  |  |
|                                                                                                    | -           |                                      |   |  |  |
|                                                                                                    | -           |                                      |   |  |  |
|                                                                                                    | -           |                                      |   |  |  |
|                                                                                                    | -           |                                      |   |  |  |
|                                                                                                    | -           |                                      |   |  |  |
|                                                                                                    | -           |                                      |   |  |  |
|                                                                                                    | -           |                                      |   |  |  |
|                                                                                                    | -           |                                      |   |  |  |
|                                                                                                    | -           |                                      |   |  |  |
|                                                                                                    | -           |                                      |   |  |  |
| 10 v Total Records: 30 < 1 2 3 >                                                                                                    |             |                                      |   |  |  |
|                                                                                                    |             |                                      |   |  |  |
| ○ aaka serices ⊗                                                                                                    |             |                                      |   |  |  |
| Show Less                                                                                                    |             |                                      |   |  |  |

# A Change History

#### Table A-1 Change history

| Date       | Description                               |
|------------|-------------------------------------------|
| 2024-12-18 | New Designer Content.                     |
| 2024-05-30 | This issue is the first official release. |